# NANO-6063

NANO-ITX EmbeddedBoard

Version 1.0

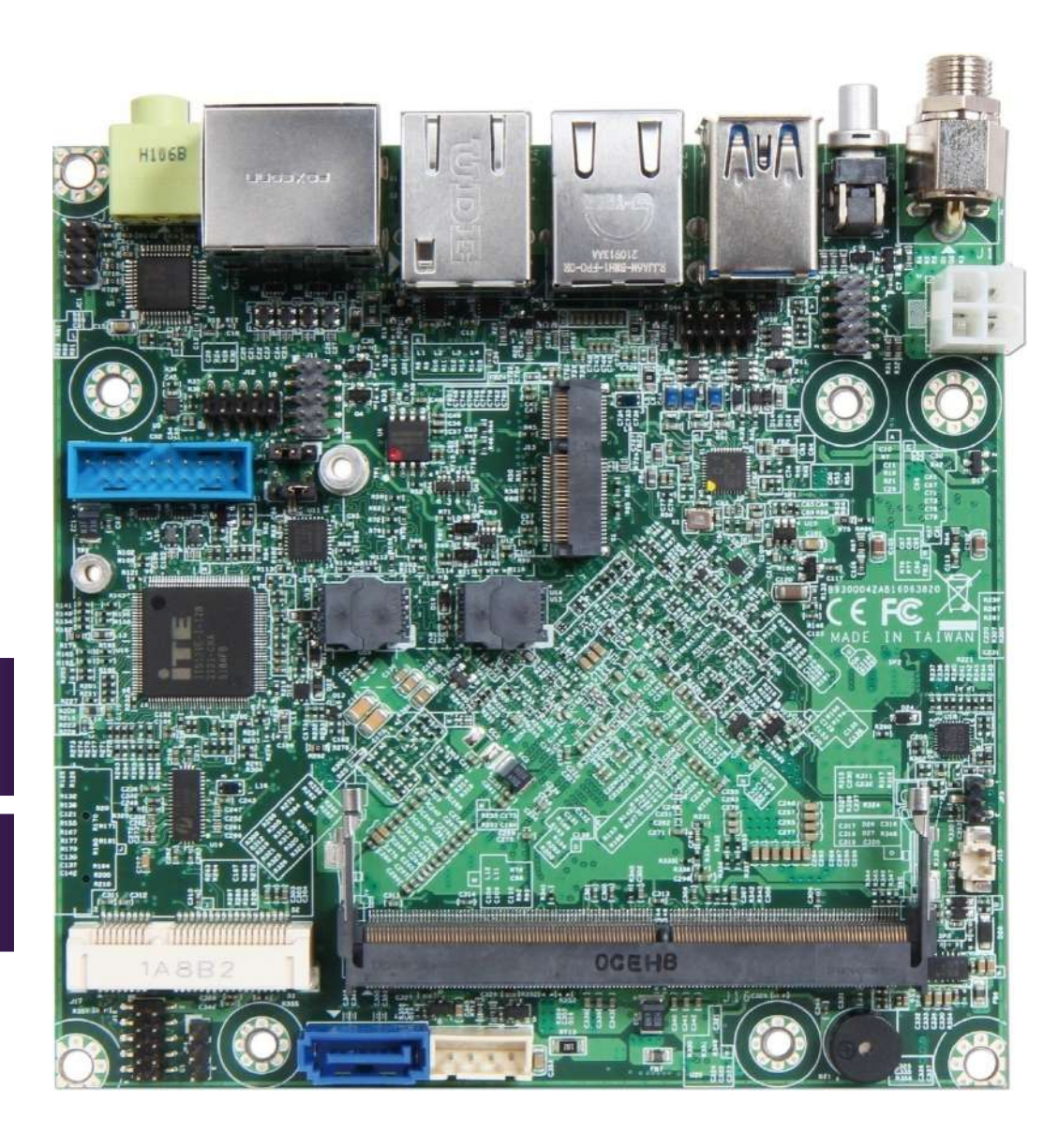

#### Revision History

| R1.0 | Official Release Rev. 1.0 |
|------|---------------------------|
|      |                           |
|      |                           |
|      |                           |
|      |                           |

# Contents

| 1 | Intro  | duction                            | 8    |
|---|--------|------------------------------------|------|
| 2 | Spec   | cifications                        | 9    |
|   | 2.1    | Supported Operating Systems        | .10  |
|   | 2.2    | Mechanical Dimensions              | . 11 |
|   | 2.3    | Power Consumption                  | .12  |
|   | 2.4    | Environmental Specifications       | .13  |
| 3 | Bloc   | k Diagram                          | .14  |
| 4 | Hard   | lware Configuration                | .15  |
|   | 4.1    | Jumpers and Connectors             | .15  |
|   | 4.2    | Jumper Settings                    | .17  |
| 5 | Signal | Descriptions                       | .25  |
|   | 5.1    | Watch Dog Timer                    | .25  |
|   | 5.2    | Signal GPIO Signal                 | .28  |
| 6 | BIOS   | Setup Items                        | .30  |
|   | 6.1    | Entering Setup Launch System Setup | .31  |
|   | 6.2    | Main                               | .32  |
|   | 6.3    | Configuration                      | .33  |
|   | CPU    | Configuration                      | .34  |
|   | Chips  | set Configuration                  | .36  |
|   | Grap   | hics Configuration                 | .37  |
|   | Powe   | er Control Configuration           | .38  |
|   | PCI/F  | PCIE Configuration                 | . 39 |

|   | LAN Configuration                            | 15         |
|---|----------------------------------------------|------------|
|   | SATA Configuration                           | 17         |
|   | USB Configuration                            | 19         |
|   | TPM 2.0 Device Found                         | 51         |
|   | Super IO Configuration                       | ;3         |
|   | HW Monitor                                   | ;5         |
|   | Serial Port Console Redirection              | <i>i</i> 6 |
|   | EC Firmware Update                           | ;9         |
|   | Update EC $\epsilon$                         | 50         |
|   | Security $\epsilon$                          | 52         |
|   | Boot                                         | 54         |
|   | UEFI Application Boot Priorities: $\epsilon$ | 6          |
|   | Save & Exit $\epsilon$                       | 57         |
| 7 | System Resources                             | /6         |
|   | 7.1 Intel®Elkhart LakeSoC                    | /6         |
|   | 7.2 Main Memory                              | /6         |
|   | 7.3 Installing the Single Board Computer     | /6         |
|   | 7.3.1 Chipset Component Driver               | !7         |
|   | 7.3.2 Intel® Gen 11 HD Graphics              | !7         |
| 8 | roubleshooting                               | /8         |
|   | 8.1 Hardware Quick Installation              | /8         |
|   | 8.2 BIOS Setting                             | 31         |
|   | 8.3 FAQ                                      | 31         |
| 9 | Portwell Software Service                    | 34         |

| 10 In | try Specifications |
|-------|--------------------|
|-------|--------------------|

#### PORTWELL

#### Preface

This user's guide provides information about the components, features, connectors and BIOS Setup menus available on the NANO-6063. This document should be referred to when designing NANO-ITX application. The other reference documents that should be used include the following:

♦ Intel Elkhart Lake Design Guide

♦ Intel Elkhart Lake | Specification

Please contact Portwell Sales Representative for above documents.

#### Disclaimer

The information contained within this user's guide, including but not limited to any product specification, is subject to change without notice. Portwell provides no warranty with regard to this user's guide or any other information contained herein and hereby expressly disclaims any implied warranties of merchantability or fitness for any particular purpose with regard to any of the foregoing. Portwell assumes no liability for any damages incurred directly or indirectly from any technical or typographical errors or omissions contained herein or for discrepancies between the product and the user's guide. In no event shall Portwell be liable for any incidental, consequential, special, or exemplary damages, whether based on tort, contract or otherwise, arising out of or in connection with this user's guide or any other information contained herein or the use thereof.

#### Trademarks

Product names, logos, brands, and other trademarks featured or referred to within this User's guide or the Portwell website, are the property of their respective trademark holders. These trademark holders are not affiliated with Portwell, our products, or our website.

#### Warranty

Portwell makes no representation, warranty or guaranty, express or implied regarding the products except its standard form of limited warranty ("Limited Warranty"). Portwell may in its sole discretion modify its Limited Warranty at any time and from time to time.

Beginning on the date of shipment to its direct customer and continuing for the published warranty period, Portwell represents that the products are new and warrants that each product failing to function properly under normal use, due to a defect in materials or workmanship or due to non conformance to the agreed upon specifications, will be repaired or exchanged, at Portwell's option and expense.

#### Certification

Portwell is certified to DIN EN ISO 9001:2000 standard.

#### **Technical Support**

Portwell technicians and engineers are committed to providing the best possible technical support for our customers so that our products can be easily used and implemented.

We request that you first visit our website at <u>http://www.portwell.com.tw/support/</u> for the latest documentation, utilities and drivers, which have been made available to assist you. If you still require assistance after visiting our website then contact our technical support department by email at<u>tsd@mail.portwell.com.tw</u> for further assistance. Thank you!

# 1 Introduction

NANO-6063 utilizing the NANO-ITX formfactor based on the Intel Atom<sup>®</sup> processor x6000E series.NANO-6063 supports one DDR4SO-DIMM socket up to 32GB and comes with one SATA III, one Mini-PCIe/mSATA socket, one M.2 E key socket, triple display by VGA, DP and HDMI, one GbE, one 2.5GbE, one SD socket and four USB 3.2 Gen2 ports. The NANO-6063 can provide the low powerconsumption for low profile fanless applications such as POS, Print Imaging, ATM,Kiosk, Medical, Panel PC, Digital Security and Digital Signage.

# 2 Specifications

| Main Processor      | Intel Atom <sup>®</sup> Dual/Quad Core x6000E series Processor                                           |
|---------------------|----------------------------------------------------------------------------------------------------|
| System BIOS         | ♦ AMI UEFI BIOS                                                                                          |
| Main Momony         | <ul> <li>Up to 32 GB in 1 slots DDR4SO-DIMM sockets.</li> </ul>                                          |
| Main Mentol y       | <ul> <li>Supports DDR43200MT/s</li> </ul>                                                                |
|                     | Controller: Intel <sup>®</sup> Gen 11 Graphics                                                           |
| Graphics            | <ul> <li>HDMI: Supports HDMI up to resolution 4096 x 2160@60Hz</li> </ul>                                |
| Graphics            | <ul> <li>DP: Supports DP up to resolution 4096 x 2160@60Hz</li> </ul>                                    |
|                     | <ul> <li>VGA: Supports VGA up to resolution 1920 x 1200</li> </ul>                                       |
| Expansion Interface | <ul> <li>One M.2 E key(2230) socket for wireless application(PCIe x1 / USD2.0)\</li> </ul>               |
|                     | One full size Mini-PCIe slot(Switch mSATA or Mini-PCIe by BIOS)                                          |
| SATA Interface      | <ul> <li>One SATA port(SATA 6Gb/s)</li> </ul>                                                            |
|                     | <ul> <li>One mSATA socket (Switch mSATA or Mini-PCIe by BIOS)</li> </ul>                                 |
|                     | <ul> <li>Serial Port: 1x RS-232/422/485, switched by BIOS</li> </ul>                                     |
| Input/Output        | <ul> <li>USB Port: 2x USB 3.2 Gen2(type A) on REAR I/O,2x USB 3.2 Gen2 on board header</li> </ul>        |
|                     | • Audio Interface: Audio jack on rear I/O (Line-out) and on-board pin header (Line-in,Line- out, Mic-in) |
|                     | <ul> <li>Supportsone 10/100/1000 Mbps Ethernet portvia PCI Express x1 (Controller: I210IT)</li> </ul>    |
| Ethorpot            | <ul> <li>Supportsone 10/100/1000/2500 Mbps Ethernet portvia SGMII (PHY: GPY215)</li> </ul>               |
| Ethernet            | Note: GPY215 port default supports 1000Mbps. On Elkhart Lake platform, GPY215 cannot                     |
|                     | automatically downgrade to 10/100/1000 Mbps while setting speed to 2500Mbps                              |
| High Drive GPIO     | <ul> <li>One pin-header for GPIO(8bit in / out)</li> </ul>                                               |

|                              | ♦ Operating temperature: -40 ~ 85° C                                                      |
|------------------------------|-------------------------------------------------------------------------------------------|
| Mechanical                   | <ul> <li>Storage temperature:-20 ~ 80° C</li> </ul>                                       |
| and                          | <ul> <li>Humidity: 5 ~ 90% non-condensing</li> </ul>                                      |
| environmental specifications | <ul> <li>Power supply voltage: 12V DC in</li> </ul>                                       |
|                              | <ul> <li>Board size: 120mm x 120 mm (4.72" x 4.72")</li> </ul>                            |
| EMI/ESD                      | <ul> <li>ESD: IEC 61000-4-2:2008</li> <li>EMI: EN 55022: 2010/ AC:2011 Class A</li> </ul> |

- Yocto\* YP 3.0 Zeus (64 bit)  $\diamond$
- Linux\*Kernel version 5.4 (64 bit) ∻

#### 2.2 Mechanical Dimensions

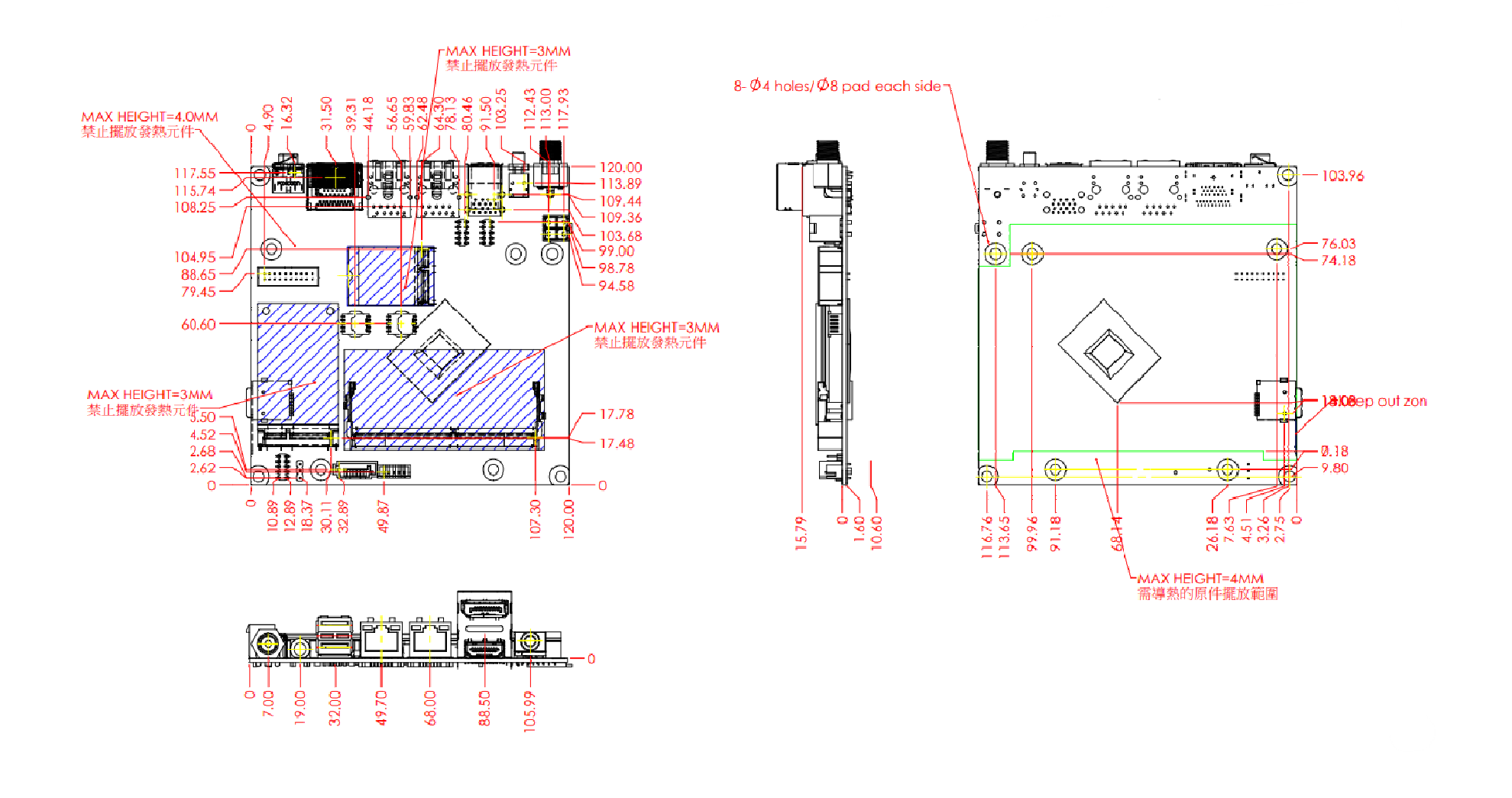

# 2.3 Power Consumption

| Test Configuration |                                                                                           |  |
|--------------------|-------------------------------------------------------------------------------------------|--|
| CPU Type           | Intel Atom <sup>®</sup> x6425RE Processor @ 1.90GHz                                       |  |
| SBC BIOS           | Portwell, Inc. NANO-6063 BIOS Rev.: 0.0.7 (08102021)                                      |  |
| Memory             | WARIS DDR4W SO-DIMM 2400 / 8GB *1 (Micron 71B75D9TGX)                                     |  |
| Graphic Card       | Onboard Intel(R) UHD Graphics                                                             |  |
| Graphic Driver     | Intel(R) UHD Graphics, Version: 27.20.100.8816                                            |  |
| LAN Card #1        | Onboard Intel(R) I210 Gigabit Network Connection                                          |  |
| LAN Driver #1      | Intel(R) I210 Gigabit Network Connection, Version: 12.18.11.1                             |  |
| LAN Card #2        | Onboard Intel(R) EC1000S 1.0GbE Connection                                                |  |
| LAN Driver #2      | Intel(R) EC1000S 1.0GbE Connection, Version: 5.123.21.226                                 |  |
| Audio Card         | Onboard Realtek High Definition Audio                                                     |  |
| Audio Driver       | Realtek High Definition Audio, Version: 6.0.1.6039                                        |  |
| Chip Driver        | Intel(R) Chipset Device Software, Version: 10.1.18536.8242                                |  |
| USB3.1 Driver      | Intel(R) USB 3.10 eXtensible Host Controller – 1.20 (Microsoft), Version: 10.0.19041.1081 |  |
| EC Version         | 0.10 (08/06/2021)                                                                         |  |
| Hard Drive         | WD5002ABYS                                                                                |  |
| Power Supply       | AC/DC Adapter FSP120-AHAN1                                                                |  |
| Micro SD Card      | Kingston SDCA3/16GB 94798-E02.A00LF                                                       |  |
| mSATA Card         | crucial 120GB SATA 6Gb/s SSD (CT120M500SSD3)                                              |  |
| Mini-PCIe Card     | Mini-PCIe to USB Card, Intel <sup>®</sup> Dual Band Wireless-AC 7260 (7260HMW)            |  |
| M.2 Card           | Intel <sup>®</sup> Dual Band Wireless-AC 7265 (7265NGW)                                   |  |

| P                               | ower consumption(1    | 2V)                |  |
|---------------------------------|-----------------------|--------------------|--|
| Item                            | PowerON               | Full Loading 10Min |  |
| CPU +12V                        | 3.1 A                 | 2.0 A              |  |
| CPU +Device +12V                | 5.1 A                 | 2.1 A              |  |
| USB Loading Test Port J6 up     | <u>4.91 V/ 1.07</u> A |                    |  |
| USB Loading Test Port J6 down   | <u>4.91 V/ 1.06</u> A |                    |  |
| USB Loading Test Port J14 left  | <u>4.84 V/ 1.03</u> A |                    |  |
| USB Loading Test Port J14 right | <u>4.84 V/ 1.09</u> A |                    |  |
| Full USB port Loading Test (X4) | <u>4.87 V/ 1.06</u> A |                    |  |

# 2.4 Environmental Specifications

Storage Temperature : -40~85°C Operation Temperature : -40~85°C Storage Humidity : 5~95%, non-condensing Operation Humidity: 5~95%, non-condensing

# 3 Block Diagram

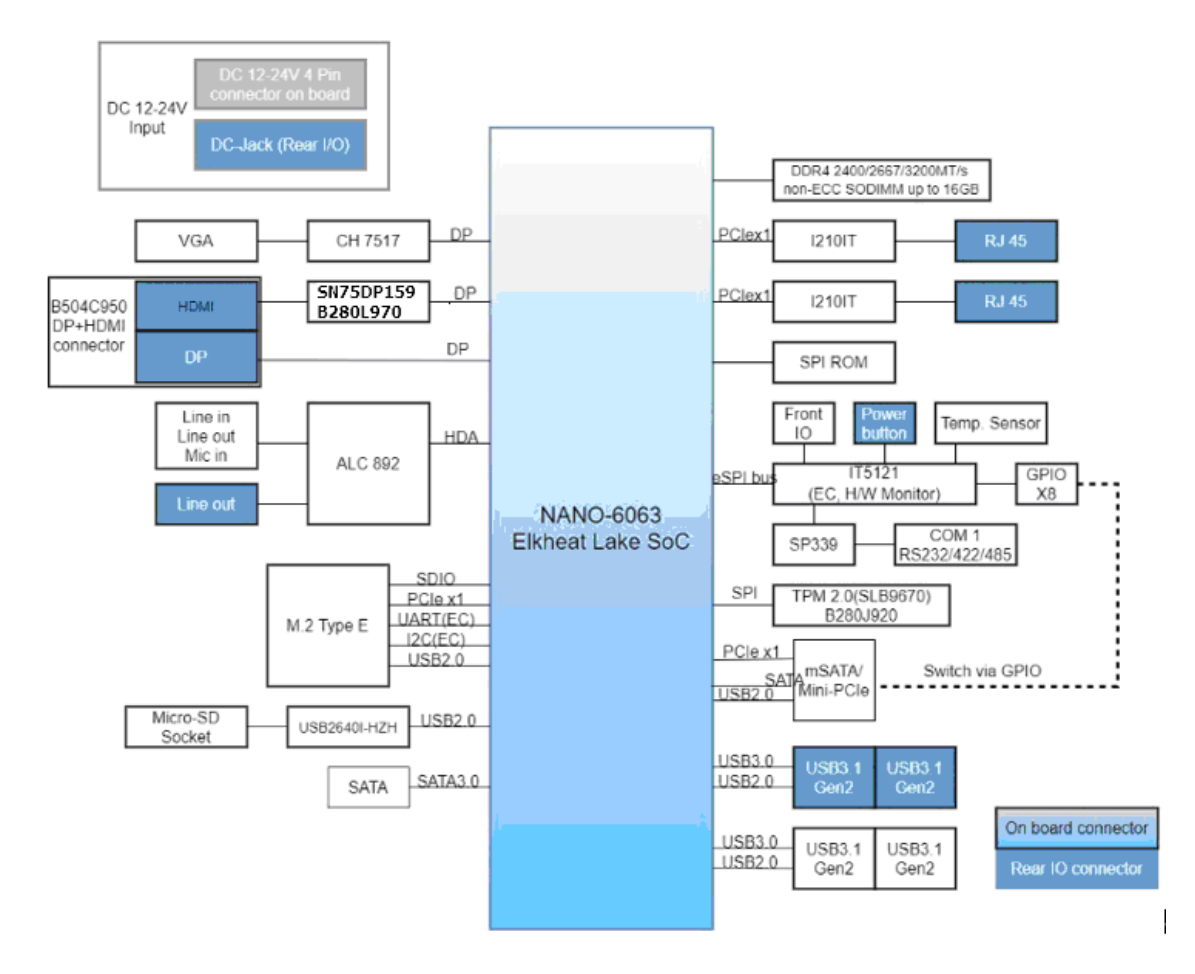

# 4 Hardware Configuration

4.1 Jumpers and Connectors

Figure 1,NANO-6063 Top View

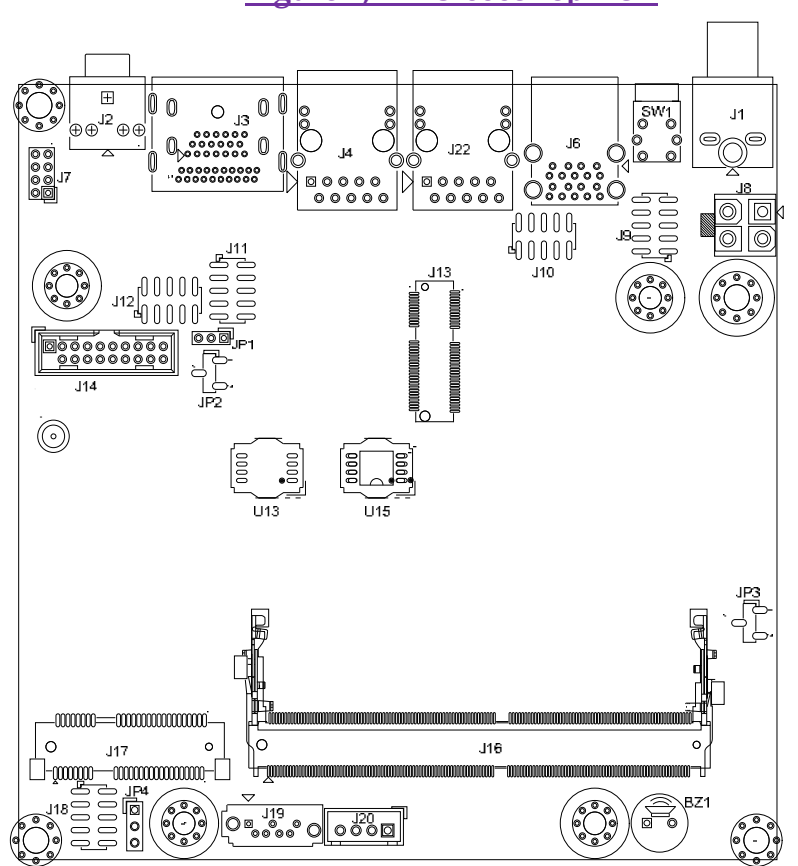

#### Figure 2,NANO-6063 Bottom View

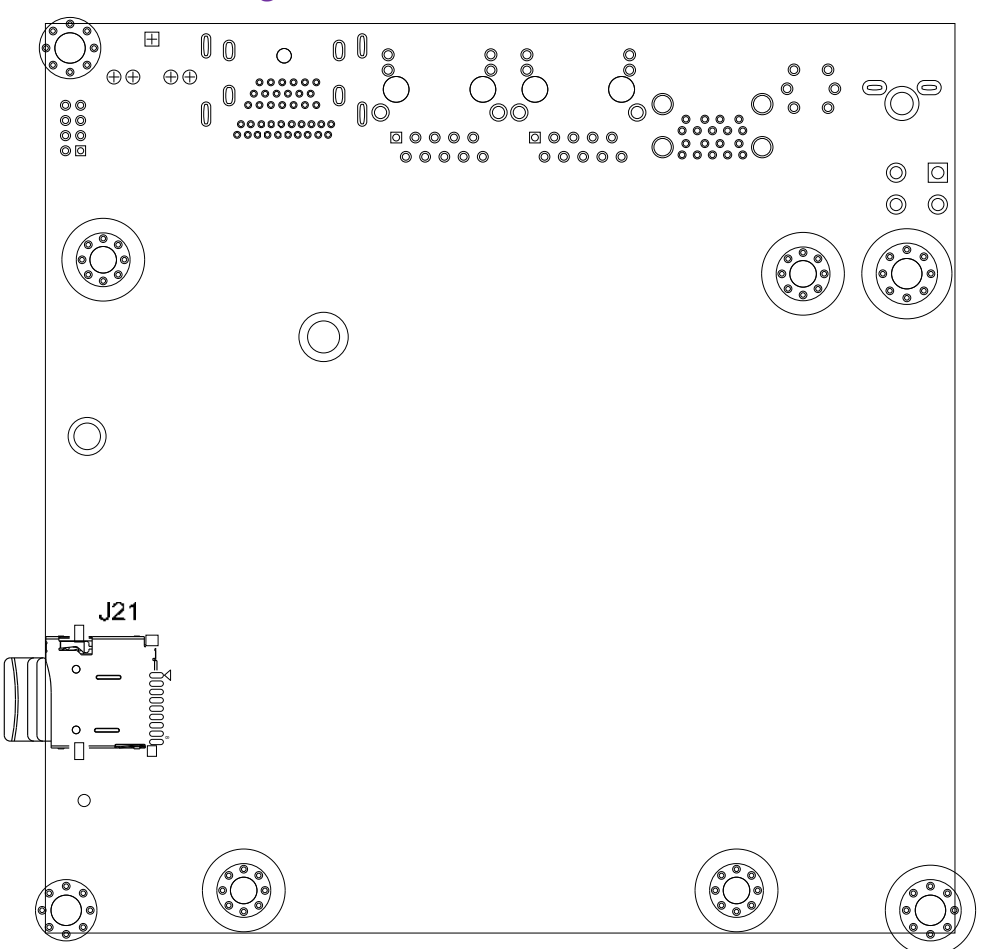

This chapter indicates jumpers, headers, and connector's locations. Users may find useful information related to hardware settings in this chapter.

# 4.2 Jumper Settings

For users to customize NANO-6063's features. In the following sections, **Short** means covering a jumper cap over jumper pins; **Open** or **N/C** (Not Connected) means removing a jumper cap from jumper pins. Users can refer to Figure 1 for the Jumper allocations.

#### Jumper Table

The jumper settings are schematically depicted in this manual as follows:

#### Jump Function List:

| Jump   | Function                                           | Remark         |
|--------|----------------------------------------------------|----------------|
| J1     | DC Jack                                            | +12V Input     |
| J2     | Audio Jack ( Line_out )                            |                |
| J3     | DP++ and HDMI Port                                 |                |
| J4/J22 | RJ45 Connector                                     |                |
| J6     | USB3 Connector                                     |                |
| J7     | External Audio (Mic + Line_in + Line_out )Pin HDR. | 4x2 pin header |
| J8     | ATX 4 Pin Connector                                | +12V Input     |
| J9     | Front Panel Pin HDR                                | 5x2 pin header |
| J10    | VGA Pin HDR.                                       | 5x2 pin header |
| J11    | General Purpose I/O Pin HDR                        | 5x2 pin header |
| J12    | RS232/422/485 Pin HDR                              | 5x2 pin header |
| J13    | M.2 key E Socket                                   |                |
| J14    | External USB3 Connector                            |                |
| J15    | Battery Socket                                     |                |
| J16    | DDR4 SO-DIMM Socket                                |                |
| J17    | Msata/mini PCIE Socket                             |                |
| J18    | 80 Port Connector                                  | 5x2 pin header |
| J19    | SATA GEN3 Connector                                |                |
| J20    | SATA Power Connector                               |                |

Copyright © Portwell 2022

| J21 | SD Card Socket |  |
|-----|----------------|--|
| U15 | EC Flash       |  |
| U13 | BIOS Flash     |  |

#### JP1 : Power On Mode Selection

|    | PIN No.   | Signal Description |
|----|-----------|--------------------|
|    | 1-2 Short | AT                 |
| #1 | 2-3 Short | ATX ★              |

# JP2 : GPIO4~7 Voltage Output Level Selection

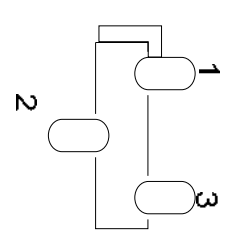

| PIN No.   | Signal Description |
|-----------|--------------------|
| 1-2 Short | 5V                 |
| 2-3 Short | 3.3V ★             |

# JP3 : CMOS Clear

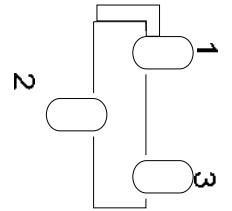

| PIN No.   | Signal Description |
|-----------|--------------------|
| 1-2 Short | Clear CMOS         |
| 2-3 Short | n/a                |

#### J7 : External Audio Connector

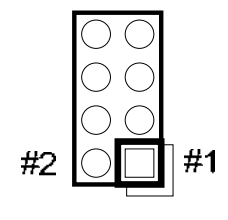

| PIN No. | Signal Description | PIN No. | Signal Description |
|---------|--------------------|---------|--------------------|
| 1       | MIC_L              | 2       | Line_in_L          |
| 3       | Ground             | 4       | Line_in_R          |
| 5       | Line_out_L         | 6       | Ground             |
| 7       | Line_out_R         | 8       | MIC_R              |

#### J8 : ATX 4 Pin Connector

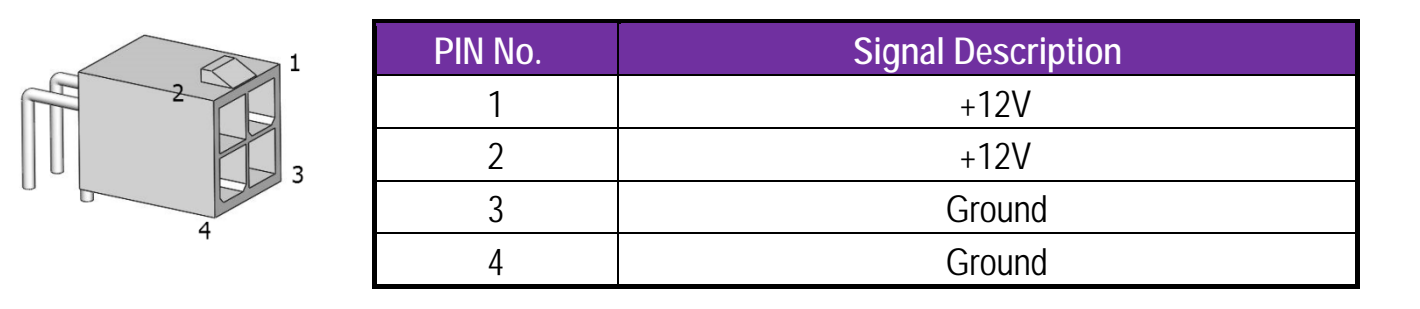

J9 : Front Panel Pin

HDR

| PIN No. | Signal Description | PIN No. | Signal Description |
|---------|--------------------|---------|--------------------|
| 1       | Ground             | 2       | BIOS_RECOVERY      |

Copyright © Portwell 2022

NANO-6063 User's Guide

# PORTWELL

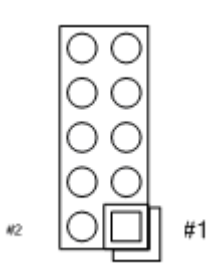

| 3 | External Power LED(+) | 4  | External Power LED(-) |
|---|-----------------------|----|-----------------------|
| 5 | HDD_LED(+)            | 6  | HDD_LED(-)            |
| 7 | Reset (+)             | 8  | Power On(-)           |
| 9 | Reset (-)             | 10 | Power On(+)           |

#### J10 : VGA Connector

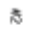

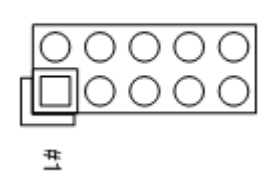

| PIN No. | Signal Description | PIN No. | Signal Description |
|---------|--------------------|---------|--------------------|
| 1       | RED                | 2       | SCL                |
| 3       | GREEN              | 4       | GND                |
| 5       | BLUE               | 6       | SDA                |
| 7       | VSYNC              | 8       | GND                |
| 9       | HSYNC              | 10      | +5V                |

### J11: General Purpose I/O Connector

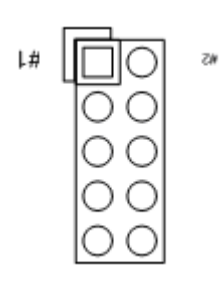

| PIN No. | Signal Description | PIN No. | Signal Description  |
|---------|--------------------|---------|---------------------|
| 1       | GPIO0              | 2       | GPIO4 (Output Only) |
| 3       | GPI01              | 4       | GPIO5 (Output Only) |
| 5       | GPIO2              | 6       | GPIO6 (Output Only) |
| 7       | GPIO3              | 8       | GPIO7 (Output Only) |
| 9       | Ground             | 10      | +5V                 |

#### J12: RS-232/422/485I/O

#### Connector

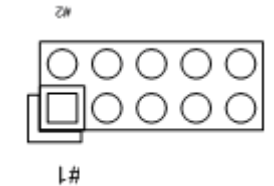

PIN No. Signal Description PIN No. Signal Description DCD#/485D-/422T-RXD#/485D+/422T+ 2 1 TXD#/422R+ DTR#/422R-3 4 5 DSR# Ground 6 RTS# CTS# 8 7 9 RI# 10 N/C

# J15 : Battery Connector

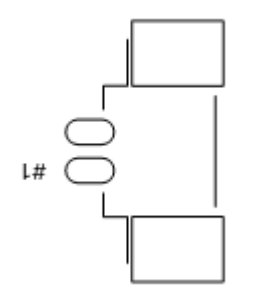

| PIN No. | Signal Description |
|---------|--------------------|
| 1       | Battery Voltage    |
| 2       | Ground             |

#### J18:80 Port Connector

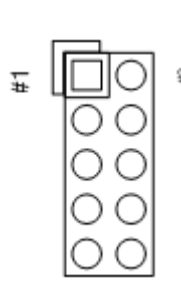

| PIN No. | Signal Description | PIN No. | Signal Description |
|---------|--------------------|---------|--------------------|
| 1       | EC_LEDA            | 2       | 3.3V               |
| 3       | EC_LEDB            | 4       | EC_LEDE            |
| 5       | EC_LEDC            | 6       | EC_LEDF            |
| 7       | EC_LEDD            | 8       | EC_LEDG            |
| 9       | EC_DGL#            | 10      | GND                |

#### J20 : SATA Power Connector

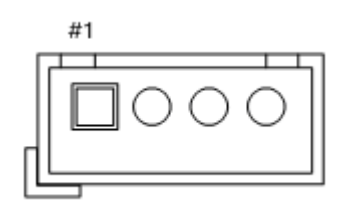

| PIN No. | Signal Description |  |
|---------|--------------------|--|
| 1       | +12V               |  |
| 2       | Ground             |  |
| 3       | Ground             |  |
| 4       | +5V                |  |

# 5 Signal Descriptions

# 5.1 Watch Dog Timer

|                |      | // EC Internal Offset = 0x300                                  |
|----------------|------|----------------------------------------------------------------|
|                |      | // EC IO Address = Base Addr + Internal offset                 |
| #define WDTCFG | 0x06 | // WDT Timer Coutrol Register                                  |
|                |      | // Bit 6: Write 1 to clear WDT pin event (COMe Only)           |
|                |      | <pre>// Bit 4: 1: Driving WDT pin to Carrier (COMe Only)</pre> |
|                |      | // 0: System Reset                                             |
|                |      | // Bit 1: 1: Min Mode                                          |
|                |      | // 0: Second Mode                                              |
|                |      | // Bit 0: 1: Enable WDT                                        |
| #define WDTMIN | 0x07 | // WDT Timer Counter Register (Minute)                         |
| #define WDTSEC | 80x0 | // WDT Timer Counter Register (Second)                         |
|                |      |                                                                |

int Read\_EC\_SRAM(int offset)

#### PORTWELL

```
{
```

int Temp; Temp = inb\_p(EC\_IOSpace+offset); return Temp;

}

void Write\_EC\_SRAM(int offset, int value)

outb\_p(value,EC\_IOSpace+offset);

}

//-----

// Reset WDT pin status

//-----

int WDT\_Reset()

int Temp;

Temp = Read\_EC\_SRAM(WDTCFG); Write\_EC\_SRAM(WDTCFG,(Temp|0x40)); // Bit 6: Write 1 to clear WDT pin event }

//-----

// Main Function

//-----

int main (int argc, char \*\* argv)

# PORTWELL

....

int Temp;

// Initial
if(iopl(3)!=0){
printf("error: I/O Permission Error!\n");
return 1;
}

| // Enable WDT T0min, 20sec |          |
|----------------------------|----------|
| Write_EC_SRAM(WDTSEC,5);   | // 5 Sec |
| Write_EC_SRAM(WDTMIN,1);   | // 1 min |

~~

# 5.2 Signal GPIO Signal

#include <stdio.h>

#include <unistd.h>

#include <stdint.h>

#include <sys/io.h>

| #define EC_IOSpace 0xE3  | 300 // EC IO Sp    | bace Base Addr = 0xE000          |                            |
|--------------------------|--------------------|----------------------------------|----------------------------|
|                          |                    | // EC Internal Offset = 0x300    |                            |
|                          |                    | // EC IO Address = IO Space Ba   | se Addr + Internal offset  |
| #define GPCR 0x2B        | // GPIO Coutrol    | Register, Bit7 = GPO3, Bit6 = GF | 202,,                      |
|                          |                    |                                  | Bit3 = GPI3, Bit2 = GPI2,, |
|                          |                    | // 0: Output; 1: Input           |                            |
| #define GPDR 0x2C        | // GPIO Status I   | Register, Bit7 = GPO3, Bit6 = GP | 02,,                       |
|                          |                    | 11                               | Bit3 = GPI3, Bit2 = GPI2,, |
|                          |                    | // 0: Low; 1: High               |                            |
| int Read_EC_SRAM(int off | fset)              |                                  |                            |
| {                        |                    |                                  |                            |
| int Temp;                |                    |                                  |                            |
| Temp = inb_p(EC_I        | OSpace+offset);    |                                  |                            |
| return Temp;             |                    |                                  |                            |
| }                        |                    |                                  |                            |
| void Write_EC_SRAM(int c | offset, int value) |                                  |                            |

# PORTWELL

| {<br>outb_p(value,EC_IOSpace+offset);<br>}                                                         |                                             |
|----------------------------------------------------------------------------------------------------|---------------------------------------------|
| int main (int argc, char ** argv)                                                                  |                                             |
| {                                                                                                  |                                             |
| int Temp;                                                                                          |                                             |
| <pre>// Initial if(iopl(3)!=0){ printf("error: I/O Permission Error!\n"); return 1; }</pre>        |                                             |
| // Get GPI status                                                                                  |                                             |
| Temp = Read_EC_SRAM(GPDR);                                                                         | //Bit3-0: GPI3-0 status                     |
| <pre>// Set GPO4 Output &amp; High Temp = Read_EC_SRAM(GPDR); Write_EC_SRAM(GPDR,Temp 0x80);</pre> | //Bit7-4: Set GPO3-0 status, 0: Low 1: High |
|                                                                                                    |                                             |

return 0;

}

# 6 BIOS Setup Items

NANO-6063 is equipped with the AMI BIOS stored in Flash ROM. These BIOS has a built-in Setup program that allows users to modify the basic system configuration easily. This type of information is stored in CMOS RAM so that it is retained during power-off periods. When system is turned on, NANO-6063 communicates with peripheral devices and checks its hardware resources against the configuration information stored in the CMOS memory. If any error is detected, or the CMOS parameters need to be initially defined, the diagnostic program will prompt the user to enter the SETUP program. Some errors are significant enough to abort the start up.

## 6.1 Entering Setup -- Launch System Setup

Power on the computer and the system will start POST (Power On Self Test) process. When the message below appears on the screen, press <Del> key will enter BIOS setup screen.

#### Press <Del> to enter SETUP

If the message disappears before responding and still wish to enter Setup, please restart the system by turning it OFF and On or pressing the RESET button. It can be also restarted by pressing <Ctrl>, <Alt>, and <Delete> keys on keyboard simultaneously.

#### Press <F1> to Run General Help or Resume

The BIOS setup program provides a General Help screen. The menu can be easily called up from any menu by pressing <F1>. The Help screen lists all the possible keys to use and the selections for the highlighted item. Press <Esc> to exit the Help screen.

| General Help |                              |
|--------------|------------------------------|
| †∔++         | : Move                       |
| Enter        | : Select                     |
| +/-          | : Value                      |
| ESC          | : Exit                       |
| F1           | : General Help               |
| F2           | : Previous Values            |
| F3           | : Optimized Defaults         |
| F4           | : Save & Exit Setup          |
| F12          | : Capture Screen             |
| <k></k>      | : Scroll help area upwards   |
| <m></m>      | : Scroll help area downwards |
|              |                              |
| <u>Ok</u>    |                              |

#### 6.2 Main

| Aptio Setup - AMI                                                                                                    |                                                                                                    |  |
|----------------------------------------------------------------------------------------------------|----------------------------------------------------------------------------------------------------|--|
| Main Configuration Security Boot                                                                                                    | Save & Exit                                                                                                    |  |
| Project Name<br>BIOS Version & Build Date<br>EC Version & Build Date<br>Access Level                                                                                                    | NAND-6063<br>0.0.9 (11/04/2021 12:02:55)<br>0.10 (08/06/2021)<br>Administrator                                                                                                    |  |
| Processor Information<br>Name<br>Type<br>Speed<br>ID<br>Stepping<br>Package<br>Number of Processors<br>Microcode Revision<br>GT Info<br>Memory RC Version<br>Total Memory<br>Memory Data Rate | ElkhartLake ULX<br>Intel Atom(R) x6425E Processor @ 2.00GHz<br>2000 MHz<br>0x90661<br>B0<br>Not Implemented Yet<br>4Core(s) / 4Thread(s)<br>11<br>GT4 (0x4571)<br>0.0.4.104<br>32768 MB<br>3200 MTPS |  |
| PCH Information<br>Name<br>PCH SKU<br>Stepping                                                                                                    | EHL PCH<br>MCC SKU O<br>B1                                                                                                    |  |
| Detailed System Information                                                                                                    |                                                                                                    |  |
| System Date<br>System Time                                                                                                    | [Tue 12/21/2021]<br>[11:06:09]                                                                                                    |  |
|                                                                                                    | Version 2.21.1278 Copyright (C) 2021 AMI                                                                                                    |  |

| Feature     | Description                                                                                                    | Options |
|-------------|----------------------------------------------------------------------------------------------------|---------|
| System Date | The date format is $\langle Day \rangle$ , $\langle Month \rangle \langle Date \rangle \langle Year \rangle$ . Use [+] or [-] to configure system Date. |         |
| System Time | The time format is <hour> <minute> <second>. Use <math>[+]</math> or <math>[-]</math> to configure system Time.</second></minute></hour>                |         |

# 6.3 Configuration

| Aptio Setup – AMI<br>Main <mark>Configuration</mark> Security Boot Save & Exit                                                                                                    |                                                                                                    |  |
|----------------------------------------------------------------------------------------------------|----------------------------------------------------------------------------------------------------|--|
| <ul> <li>CPU Configuration</li> <li>Chipset Configuration</li> <li>Graphics Configuration</li> <li>Power Control Configuration</li> <li>PCI/PCIE Configuration</li> <li>LAN Configuration</li> <li>SATA Configuration</li> <li>USB Configuration</li> <li>TPM Configuration</li> <li>Super IO Configuration</li> <li>H/W Monitor</li> <li>Serial Port Console Redirection</li> <li>EC Firmware Update</li> </ul> | CPU Configuration Parameters                                                                                                    |  |
|                                                                                                    | <pre>++: Select Screen 14: Select Item Enter: Select +/-: Change Opt. F1: General Help F2: Previous Values F3: Optimized Defaults F4: Save &amp; Exit F12: Capture Screen ESC: Exit</pre> |  |
| Version 2                                                                                                    | .21.1278 Copyright (C) 2021 AMI                                                                                                    |  |

# **CPU** Configuration

| Aptio Setup - AMI                                                                                                    |                                                                                                    |                                                                                                    |
|----------------------------------------------------------------------------------------------------|----------------------------------------------------------------------------------------------------|----------------------------------------------------------------------------------------------------|
| Configuration<br>CPU Configuration<br>Type<br>ID<br>Speed<br>L1 Data Cache<br>L1 Instruction Cache<br>L2 Cache<br>L3 Cache<br>L4 Cache<br>VMX<br>SMX/TXT<br>CPU Flex Ratio Override<br>CPU Flex Ratio Override<br>CPU Flex Ratio Settings<br>Intel (VMX) Virtualization Technology<br>Active Processor Cores<br>Boot performance mode<br>Intel(R) SpeedStep(tm)<br>Intel(R) Speed Shift Technology<br>Turbo Mode | Aptio Setup - AMI<br>Intel Atom(R) x6425E Processor @ 2.0<br>0x90661<br>2000 MHz<br>32 KB x 4<br>32 KB x 4<br>1536 KB x 4<br>4 MB<br>N/A<br>Supported<br>Not Supported<br>[Disabled]<br>20<br>[Enabled]<br>[All]<br>[Max Non-Turbo Performance]<br>[Enabled]<br>[Enabled]<br>[Enabled]<br>[Enabled] | Enable/Disable CPU Flex Ratio<br>Programming<br>++: Select Screen<br>fl: Select Item<br>Enter: Select<br>+/-: Change Opt.<br>Fl: General Help<br>F2: Previous Values<br>F3: Optimized Defaults<br>F4: Save & Exit<br>F12: Capture Screen<br>ESC: Exit |
|                                                                                                    |                                                                                                    | F4: Save & Exit<br>F12: Capture Screen<br>ESC: Exit                                                                                                    |
|                                                                                                    | Version 2.21.1278 Copyright (C) 2021 AMI                                                                                                    |                                                                                                    |

| Feature                                   | Description                                                                                                    | Options                                                                                  |
|-------------------------------------------|----------------------------------------------------------------------------------------------------|------------------------------------------------------------------------------------------|
| CPU Flex Ratio Override                   | Enable/Disable CPU Flex Ratio Programming                                                                                                    | ★ Disabled, Enabled                                                                      |
| CPU Flex Ratio Settings                   | This value must be between Max Efficiency Ratio (LFM) and Maximum non-turbo ratio set by Hardware (HFM).                                               | ★ 20                                                                                     |
| Intel (VMX) Virtualization<br>Technology  | When enabled, a VMM can utilize the additional hardware capabilities provided by<br>Vander pool Technology.                                            | ★ Enabled, Disabled                                                                      |
| Active Processor Cores                    | Number of cores enable in each processor package.                                                                                                    | ★ All, 1, 2, 3                                                                           |
| Boot performance mode                     | Select the performance state that the BIOS will set starting from reset vector                                                                         | <ul> <li>★ Max Non-Turbo Performance,<br/>Max Battery,<br/>Turbo Performance,</li> </ul> |
| Intel <sup>®</sup> SpeedStep™             | Allows more than two frequency ranges to be supported.                                                                                                 | $\star$ Enabled, Disabled                                                                |
| Intel <sup>®</sup> Speed Shift Technology | Enable/Disable Intel <sup>®</sup> Speed Shift Technology support. Enabling will expose the CPPC v2 interface to allow for hardware controlled P-states | ★ Enabled, Disabled                                                                      |
| Turbo Mode                                | Enable/Disable processor Turbo Mode (requires EMTTM enabled too). AUTO means enabled.                                                                  | ★ Enabled, Disabled                                                                      |

#### **Chipset Configuration**

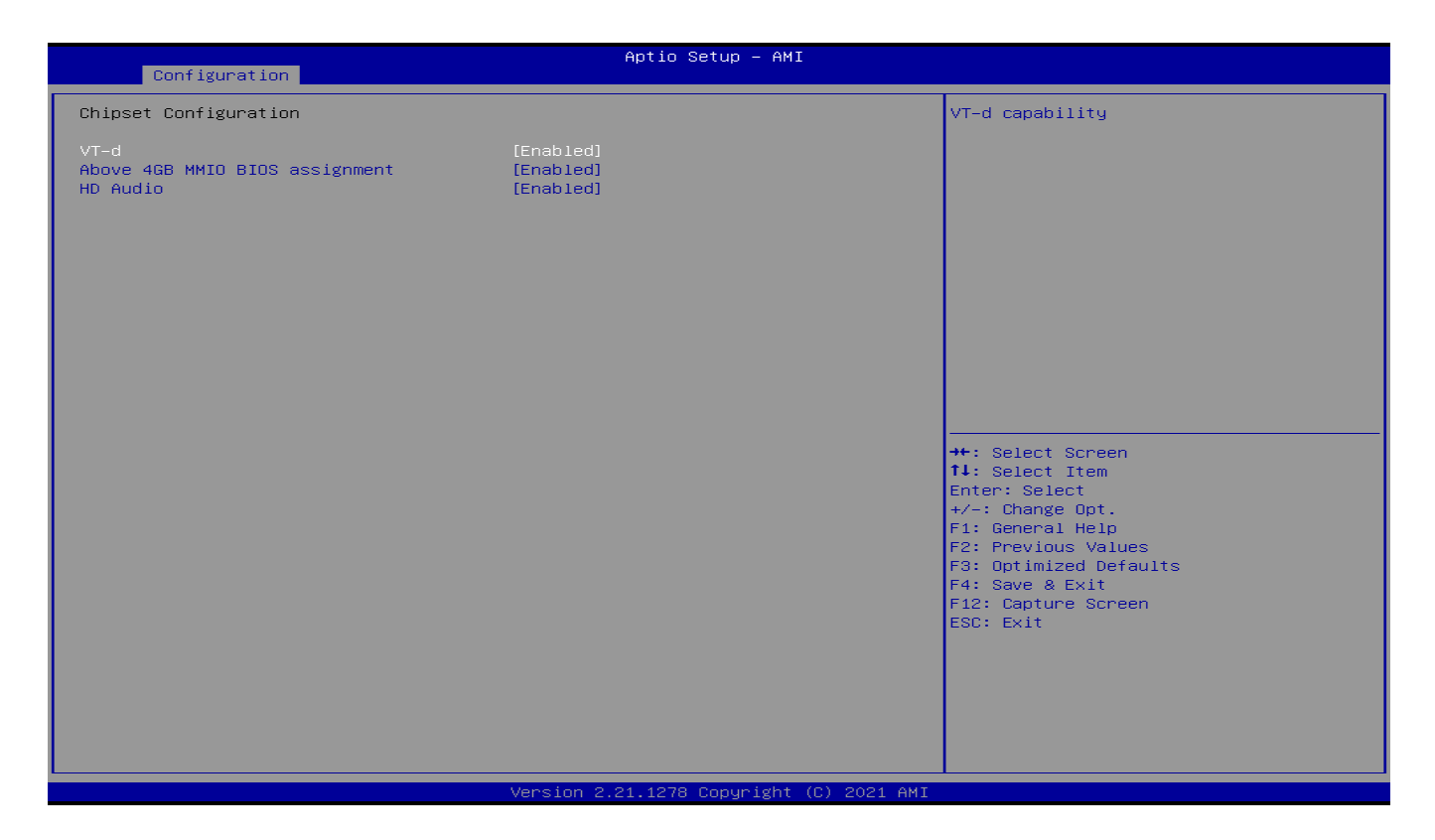

| Feature             | Description                                                       | Options             |
|---------------------|-------------------------------------------------------------------|---------------------|
| VT-d                | VT-d Capability                                                   | ★ Enabled ,Disabled |
| Above 4GB MMIO BIOS | Enable/Disable above 4GB Memory Mapped IO BIOS assignment         | + Enabled Disabled  |
| assignment          | This is enabled automatically when Aperture Size is set to 2048MB |                     |
|                     | Control Detection of the HD-Audio device.                         |                     |
| HD Audio            | Disabled = HAD will be unconditionally disabled                   | ★ Enabled ,Disabled |
|                     | Enabled = HAD will be unconditionally enabled                     |                     |
# Graphics Configuration

| Configuration          | Aptio Setup — AMI                        |                                           |
|------------------------|------------------------------------------|-------------------------------------------|
| Graphics Configuration |                                          | Keep IGFX enabled based on the setup      |
| Internal Graphics      |                                          | uptions.                                  |
|                        |                                          |                                           |
|                        |                                          |                                           |
|                        |                                          |                                           |
|                        |                                          |                                           |
|                        |                                          |                                           |
|                        |                                          |                                           |
|                        |                                          | ++: Select Screen                         |
|                        |                                          | I+: Select Item<br>Enter: Select          |
|                        |                                          | F1: General Help<br>F2: Previous Values   |
|                        |                                          | F3: Optimized Defaults<br>F4: Save & Exit |
|                        |                                          | F12: Capture Screen<br>ESC: Exit          |
|                        |                                          |                                           |
|                        |                                          |                                           |
|                        |                                          |                                           |
|                        | Version 2.21.1278 Copyright (C) 2021 AMI |                                           |

| Feature           | Description                                   | Options                   |
|-------------------|-----------------------------------------------|---------------------------|
| Internal Graphics | Keep IGFX enabled based on the setup options. | ★ Auto, Disabled, Enabled |

#### **Power Control Configuration**

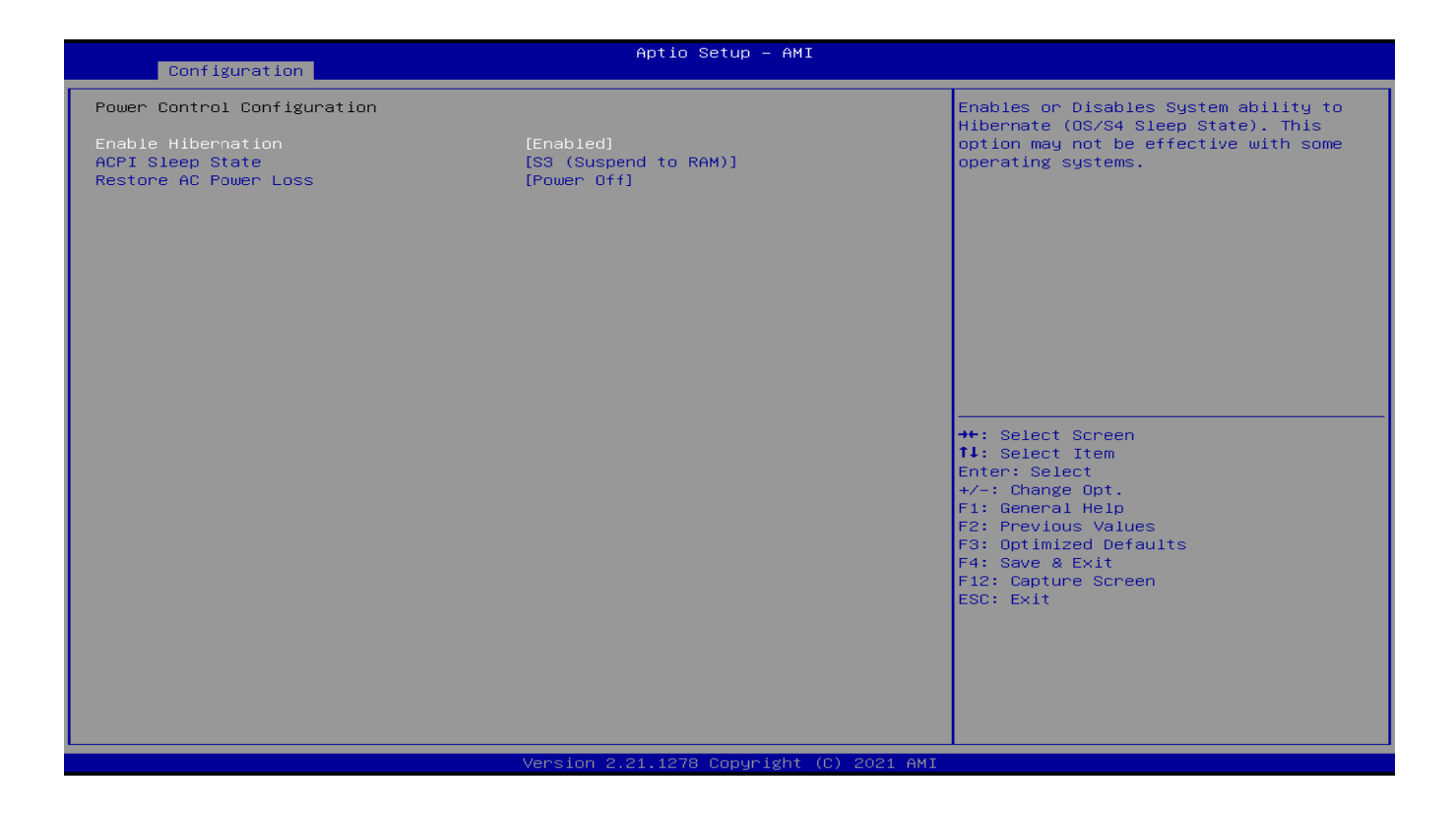

| Feature               | Description                                                                                                    | Options                                       |
|-----------------------|----------------------------------------------------------------------------------------------------|-----------------------------------------------|
| Enable Hibernation    | Enables or Disables System ability to Hibernate (OS/S4 Sleep State).<br>This option may not be effective with some operating systems. | ★ Enabled, Disabled                           |
| ACPI Sleep State      | Select the highest ACPI sleep state the system will enter when the SUSPEND button is pressed.                                         | $\star$ S3 (Suspend to RAM), Suspend Disabled |
| Restore AC Power Loss | Specify what state to go to when power is re-applied after a power failure (G3 state)                                                 | ★ Power Off, Power On                         |

# PCI/PCIE Configuration

| Configuration                                                                                                    | Aptio Setup - AMI                                                                                                    |                                                                                                    |
|----------------------------------------------------------------------------------------------------|----------------------------------------------------------------------------------------------------|----------------------------------------------------------------------------------------------------|
| PCI/PCIE Configuration                                                                                                    |                                                                                                    | Enable when using Compliance Load Board                                                                                                    |
| Compliance Test Mode                                                                                                    | [Disabled]                                                                                                    |                                                                                                    |
| PCI Express Root Port 1<br>PCI Express Root Port 2<br>PCI Express Root Port 4<br>PCI Express Root Port 5<br>PCI Express Root Port 6<br>PCI Express Root Port 7 | Lane configured as USB/SATA/UFS<br>Lane configured as USB/SATA/UFS<br>Lane configured as USB/SATA/UFS<br>Lane configured as USB/SATA/UFS | <pre>++: Select Screen 11: Select Item Enter: Select +/-: Change Opt. F1: General Help F2: Previous Values F3: Optimized Defaults F4: Save &amp; Exit F12: Capture Screen ESC: Exit</pre> |
|                                                                                                    | Version 2.21.1278 Copyright (C) 2021 AMI                                                                                                 |                                                                                                    |

| Feature            | Description                               | Options             |
|--------------------|-------------------------------------------|---------------------|
| Enable Hibernation | Enables when using Compliance Load Board. | ★ Disabled, Enabled |

| Aptio Setup - AMI<br>Main                                                                                                    |                                                                                                    |                                                                                                    |
|----------------------------------------------------------------------------------------------------|----------------------------------------------------------------------------------------------------|----------------------------------------------------------------------------------------------------|
| PCI Express Root Port 4<br>Connection Type<br>ASPM<br>L1 Substates<br>ACS<br>PTM<br>DPC<br>EDPC<br>URR<br>FER<br>NFER<br>CER<br>SEFE<br>SENFE<br>SECE<br>PME SCI<br>Hot Plug<br>Advanced Error Reporting<br>PCIe Speed<br>Transmitter Half Swing<br>Detect Timeout<br>Extra Bus Reserved<br>Reserved Memory<br>Reserved I/O<br>PCH PCIE LTR Configuration<br>LTR<br>Snoop Latency Override<br>Non Snoop Latency Override<br>Force LTR Override<br>LTR Lock<br>Extra options | <pre>[Enabled]<br/>[Slot]<br/>[Disabled]<br/>[L1.1 &amp; L1.2]<br/>[Enabled]<br/>[Disabled]<br/>[Enabled]<br/>[Disabled]<br/>[Disabled]<br/>[Disabled]<br/>[Disabled]<br/>[Disabled]<br/>[Disabled]<br/>[Disabled]<br/>[Enabled]<br/>[Enabled]<br/>[Auto]<br/>[Disabled]<br/>0<br/>0<br/>10<br/>4<br/>[Enabled]<br/>[Auto]<br/>[Disabled]<br/>[Disabled]<br/>[Disabled]<br/>[Disabled]<br/>[Disabled]<br/>[Disabled]<br/>[Disabled]<br/>[Disabled]<br/>[Disabled]<br/>[Auto]<br/>[Disabled]</pre> | Control the PCI Express Root Port.<br>++: Select Screen<br>14: Select Item<br>Enter: Select<br>+/-: Change Opt.<br>F1: General Help<br>F2: Previous Values<br>F3: Optimized Defaults<br>F4: Save & Exit<br>F12: Capture Screen<br>ESC: Exit |
|                                                                                                    |                                                                                                    |                                                                                                    |

| Feature         | Description                                                        | Options                          |
|-----------------|--------------------------------------------------------------------|----------------------------------|
| COMe PCIe Port  | Control the PCI Express Root Port.                                 | ★ Enabled , Disabled             |
|                 | Built-In: a built-in device is connected to this root port.        |                                  |
| Connection Type | Slot Implemented bit will be clear.                                | L Slot Duilt in                  |
| Connection Type | Slot: this root port connects to user-accessible slot.             | ★ SI0I, BUIII-III                |
|                 | Slot Implemented bit will be set.                                  |                                  |
|                 | Set the ASPM Level:                                                |                                  |
|                 | Force L0s – Force all links to L0s State                           | Disabled LOS L1 LOS 1 Auto       |
| ASPINI          | AUTO - BIOS auto configure                                         | ★ Disabled, LUS, LT, LUSLT, Auto |
|                 | DISABLE – Disables ASPM                                            |                                  |
| L1 Substates    | PCI Express L1 Substates settings.                                 | ★ L1.1 & L1.2, L1.1, Disabled    |
| ACS             | Enable/Disable Access Control Services Extended Capability         | ★ Enabled , Disabled             |
| PTM             | Enable/Disable Precision Time Measurement                          | ★ Disabled, Enabled              |
| DPC             | Enable/Disable Downstream Port Containment                         | ★ Enabled , Disabled             |
| EDPC            | Enable/Disable Rootport extensions for Downstream Port Containment | $\star$ Enabled , Disabled       |
| URR             | PCI Express Unsupported Request Reporting Enable/Disable.          | ★ Disabled, Enabled              |
| FER             | PCI Express Device Fatal Error Reporting Enable/Disable            | ★ Disabled, Enabled              |
| NFER            | PCI Express Device Non-Fatal Error Reporting Enable/Disable        | ★ Disabled, Enabled              |
| CER             | PCI Express Device Correctable Error Reporting Enable/Disable.     | ★ Disabled, Enabled              |
| SEFE            | Root PCI Express System Error on Fatal Error Enable/Disable.       | ★ Disabled, Enabled              |
| SENFE           | Root PCI Express System Error on Non-Fatal Error Enable/Disable.   | ★ Disabled, Enabled              |
| SECE            | Root PCI Express System Error on Correctable Error Enable/Disable. | ★ Disabled, Enabled              |
| PME SCI         | PCI Express PME SCI Enable/Disable.                                | ★ Enabled , Disabled             |

| Hot Plug                   | PCI Express Hot Plug Enable/Disable.                                        | ★ Disabled, Enabled           |
|----------------------------|-----------------------------------------------------------------------------|-------------------------------|
| Advanced Error Reporting   | Advanced Error Reporting Enable/Disable.                                    | ★ Enabled , Disabled          |
| PCIe Speed                 | Configure PCIe Speed                                                        | ★ Auto, Gen1, Gen2, Gen3      |
| Transmitter Half Swing     | Transmitter Half Swing Enable/Disable.                                      | ★ Disabled, Enabled           |
|                            | The number of milliseconds reference code will wait for link to exit Detect | <b>★</b> 0                    |
| Detect Timeout             | state for enabled ports before assuming there is no device and potentially  |                               |
|                            | disabling the port.                                                         |                               |
| Extra Bus Reserved         | Extra Bus Reserved (0-7) for bridges behind this Root Bridge.               | <b>★</b> 0                    |
| Reserved Memory            | Reserved Memory for this Root Bridge (1-20) MB                              | <b>★</b> 10                   |
| Reserved I/O               | Reserved I/O (4K/8K/12K/16K/20K) Range for this Root Bridge.                | ★ 4                           |
| LTR                        | PCH PCIE Latency Reporting Enable/Disable                                   | ★ Enabled , Disabled          |
|                            | Snoop Latency Override for PCH PCIE. Disabled: Disable override.            | ★ Auto, Manual, Disabled      |
| Snoop Latency Override     | Manual: Manually enter override values.                                     |                               |
|                            | Auto (default): Maintain default BIOS flow.                                 |                               |
| Snoop Latency Value        | LTR Snoop Latency value of PCH PCIE                                         | ★ 60                          |
| Spoon Latoney Multiplier   | LTD Speen Latency Multiplier of DCH DCIE                                    | ★ 1024ns, 1ns, 32ns, 32768ns, |
| Shoop Latency Multiplier   |                                                                             | 1048576ns, 33554432ns         |
|                            | Non Snoop Latency Override for PCH PCIE.                                    | ★ Auto, Manual, Disabled      |
| Non Snoop Latency Override | Disabled: Disable override.                                                 |                               |
|                            | Manual: Manually enter override values.                                     |                               |
|                            | Auto (default): Maintain default BIOS flow.                                 |                               |
| Non Snoop Latency Value    | LTR Non Snoop Latency value of PCH PCIE                                     | ★ 60                          |

| Non Snoop Latency Multiplier | LTR Non Snoop Latency Multiplier of PCH PCIE.                        | ★ 1024ns, 1ns, 32ns, 32768ns, |
|------------------------------|----------------------------------------------------------------------|-------------------------------|
|                              |                                                                      | 1048576ns, 33554432ns         |
|                              | Force LTR Override for PCH PCIE.                                     | ★ Disabled, Enabled           |
| Force LTR Override           | Disabled: LTR override values will not be forced.                    |                               |
|                              | Enable: LTR override values will be forced and LTR messages from the |                               |
|                              | device will be ignored.                                              |                               |
| LTR Lock                     | PCIE LTR Configuration Lock                                          | ★ Disabled, Enabled           |
| Extra options                | PCI Express Root Port extra options.                                 |                               |

#### Extra options

| Aptio Setup - AMI<br>Main                                                                                         |                            |                                                                                                    |
|----------------------------------------------------------------------------------------------------|----------------------------|----------------------------------------------------------------------------------------------------|
| Detect Non-Compliance Device<br>Prefetchable Memory<br>Reserved Memory Alignment<br>Prefetchable Memory Alignment | [Disabled]<br>10<br>1<br>1 | Detect Non-Compliance PCI Express<br>Device. If enable, it will take more<br>time at POST time.                                                                                              |
|                                                                                                    |                            | <pre> ++: Select Screen  tl: Select Item Enter: Select +/-: Change Opt. F1: General Help F2: Previous Values F3: Optimized Defaults F4: Save &amp; Exit F12: Capture Screen ESC: Exit </pre> |

| Feature                       | Description                                                                               | Options             |
|-------------------------------|-------------------------------------------------------------------------------------------|---------------------|
| Detect Non-Compliance Device  | Detect Non-Compliance PCI Express Device. If enable, it will take more time at POST time. | ★ Disabled, Enabled |
| Prefetchable Memory           | Prefetchable Memory Range for this Root Bridge.                                           | ★ 10                |
| Reserved Memory Alignment     | Reserved Memory Alignment (0 – 31 bits)                                                   | ★1                  |
| Prefetchable Memory Alignment | Prefetchable Memory Alighnment (0 – 31 bits)                                              | ★1                  |

#### LAN Configuration

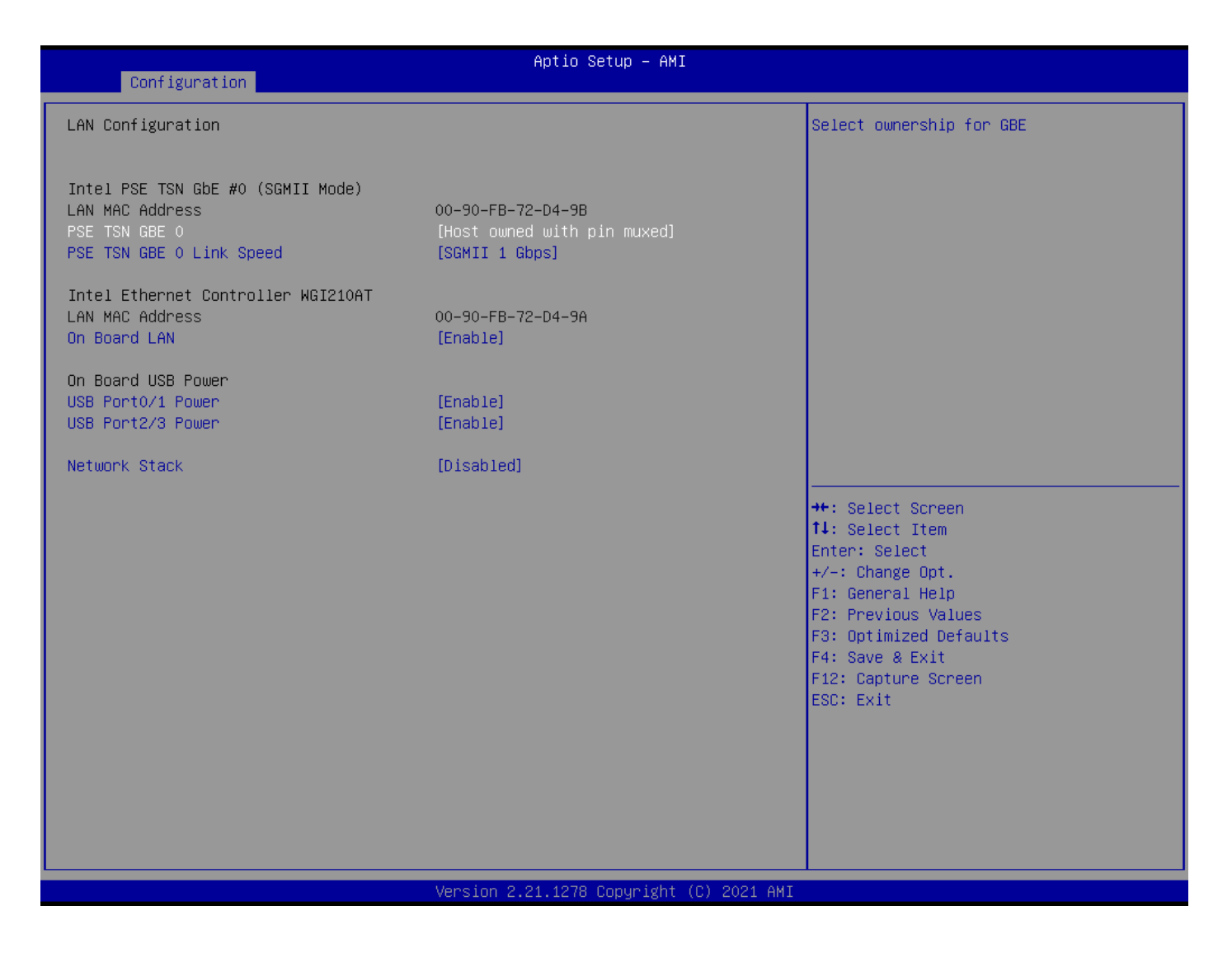

| Feature                            | Description                                                                                                    | Options                                                        |  |
|------------------------------------|----------------------------------------------------------------------------------------------------|----------------------------------------------------------------|--|
| Intel PSE TSN GbE #0 (SGMII Mode)  |                                                                                                    |                                                                |  |
| PSE TSN GBE 0                      | Select ownership for GBE                                                                                         | ★ Host owned with pin muxed,<br>SPE owned with pin muxed, None |  |
| PSE TSN GBE 0 Link Speed           | PSE TSN GBE 0 Link Speed configuration.                                                                          | ★ SGMII 1 Gbps, SGMII 2.5 Gbps                                 |  |
| Intel Ethernet Controller WGI210AT |                                                                                                    |                                                                |  |
| On Board LAN                       | Controller On Board LAN Enabled or Disabled                                                                      | ★ Enabled , Disabled                                           |  |
| On Board USB Power                 |                                                                                                    |                                                                |  |
| USB Port 0/1 Power                 | Controller USB Port Power Enabled or Disabled                                                                    | ★ Enabled , Disabled                                           |  |
| USB Port 2/3 Power                 | Controller USB Port Power Enabled or Disabled                                                                    | ★ Enabled , Disabled                                           |  |
| Network Stack (Enabled)            |                                                                                                    |                                                                |  |
| IPv4 PXE Support                   | Enable/Disable IPv4 PXE boot support. If disabled, IPv4 PXE boot support<br>Will not be available.               | ★ Enabled , Disabled                                           |  |
| IPv4 HTTP Support                  | Enable/Disable IPv4 HTTP boot support. If disabled, IPv4 HTTP boot support Will not be available.                | ★ Enabled , Disabled                                           |  |
| IPv6 PXE Support                   | Enable/Disable IPv6 PXE boot support. If disabled, IPv6 PXE boot support<br>Will not be available.               | ★ Enabled , Disabled                                           |  |
| IPv6 HTTP Support                  | Enable/Disable IPv6 HTTP boot support. If disabled, IPv6 HTTP boot support Will not be available.                | ★ Enabled , Disabled                                           |  |
| PXE boot wait time                 | Wait time in seconds to press ESC key to abort the PXE boot. Use either +/-<br>or numeric keys to set the value. | ★ 0                                                            |  |
| Media detect count                 | Number of times the presence of media will be checked. Use either +/- or numeric keys to set the value.          | <b>★</b> 1                                                     |  |

## SATA Configuration

| Configuration                                                                                                    | Aptio Setup – AMI                                                                                          |                                                                                                    |
|----------------------------------------------------------------------------------------------------|----------------------------------------------------------------------------------------------------|----------------------------------------------------------------------------------------------------|
| SATA Configuration                                                                                                    |                                                                                                    | Enable or Disable SATA Port                                                                                                    |
| Serial ATA Port O<br>Software Preserve<br>Port O<br>Hot Plug<br>Configured as eSATA<br>SATA Device Type                                             | Empty<br>Unknown<br>[Enabled]<br>[Disabled]<br>Hot Plug supported<br>[Hard Disk Drive]                     |                                                                                                    |
| Serial ATA Port 1<br>Software Preserve<br>Port 1<br>Hot Plug<br>Configured as eSATA<br>SATA Device Type<br>Mini-PCIe & mSATA Switch<br>Current Mode | Empty<br>Unknown<br>[Enabled]<br>[Disabled]<br>Hot Plug supported<br>[Hard Disk Drive]<br>[mSATA]<br>mSATA |                                                                                                    |
|                                                                                                    |                                                                                                    | <pre>++: Select Screen 14: Select Item Enter: Select +/-: Change Opt. F1: General Help F2: Previous Values F3: Optimized Defaults F4: Save &amp; Exit F12: Capture Screen ESC: Exit</pre> |
|                                                                                                    | Version 2.21.1278 Copyright (C) 2021 AMI                                                                   |                                                                                                    |

| Feature                  | Description                                                                             | Options                                 |
|--------------------------|-----------------------------------------------------------------------------------------|-----------------------------------------|
| Serial ATA Port 0        |                                                                                         | ·                                       |
| Port 0                   | Enabled or Disabled SATA Port                                                           | ★ Enabled , Disabled                    |
| Hot plug                 | Designates this port as Hot pluggable.                                                  | ★ Disabled, Enabled                     |
| SATA Device Type         | Identify the SATA port is connected to Solid State Drive or Hard Disk Drive.            | ★ Hard Disk Drive,<br>Solid State Drive |
| Serial ATA Port 1        |                                                                                         |                                         |
| Port 1                   | Enabled or Disabled SATA Port                                                           | ★ Enabled , Disabled                    |
| Hot plug                 | Designates this port as Hot pluggable.                                                  | ★ Disabled, Enabled                     |
| SATA Device Type         | Identify the SATA port is connected to Solid State Drive or Hard Disk Drive.            | ★ Hard Disk Drive,<br>Solid State Drive |
| Mini-PCIe & mSATA Switch | Select Slot (J17) to be mSATA or Mini PCIe. [Auto] will use Pin7 to detect device type. | ★ mSATA , Mini PCIe,<br>Auto            |

# USB Configuration

| Aptio Setup - AMI                  |                                          |                                                                          |
|------------------------------------|------------------------------------------|--------------------------------------------------------------------------|
| Configuration                      |                                          |                                                                          |
| USB Configuration                  |                                          | This is a workaround for OSes without<br>XHCI hand-off support. The XHCI |
| USB Controllers:                   |                                          | ownership change should be claimed by                                    |
| 1 XHCI                             |                                          | XHCI driver.                                                             |
| USB Devices:                       |                                          |                                                                          |
| 2 Drives, 1 Keyboard, 1 Mouse, 3 H | Hubs                                     |                                                                          |
| VURT Hand_off                      | [Epshled]                                |                                                                          |
| USB Mass Stonage Driver Sunnort    | [Enabled]                                |                                                                          |
|                                    | [Luapied]                                |                                                                          |
| USB 3.0 Port 0                     | [Enabled]                                |                                                                          |
| USB 3.0 Port 1                     | [Enabled]                                |                                                                          |
| USB 3.0 Port 2                     | [Enabled]                                |                                                                          |
| USB 3.0 Port 3                     | [Enabled]                                |                                                                          |
| USB 2.0 Port 0                     | [Enabled]                                |                                                                          |
| USB 2.0 Port 1                     | [Enabled]                                |                                                                          |
| USB 2.0 Port 2                     | [Enabled]                                |                                                                          |
| USB 2.0 Port 3                     | [Enabled]                                |                                                                          |
| USB 2.0 Port 5                     | [Enabled]                                | ++: Select Screen                                                        |
| USB 2.0 Port 6                     | [Enabled]                                | ↑↓: Select Item                                                          |
| USB 2.0 Port 7                     | [Enabled]                                | Enter: Select                                                            |
|                                    |                                          | +/-: Change Opt.                                                         |
| USB hardware delays and time-outs: | [00]                                     | F1: General Help                                                         |
| USB transfer time-out              | [20 sec]                                 | F2: Previous values                                                      |
| Device reset time-out              | [20 SEC]                                 | F3: Uptimized Defaults                                                   |
| Device power-up delag              | [Hulu]                                   | F4: Save & EXIL                                                          |
| Mass Storage Devices:              |                                          | FSC· Evit                                                                |
| TetElashTS26TEV35_8_07             | [Auto]                                   | LUG. LAIC                                                                |
| Generic Ultra HS-SD/MMC            | [Auto]                                   |                                                                          |
|                                    | [hato]                                   |                                                                          |
|                                    |                                          |                                                                          |
|                                    |                                          |                                                                          |
|                                    |                                          |                                                                          |
|                                    |                                          |                                                                          |
|                                    |                                          |                                                                          |
|                                    | Version 2.21.1278 Copyright (C) 2021 AMI |                                                                          |

| Feature                             | Description                                                                                                    | Options                                          |
|-------------------------------------|----------------------------------------------------------------------------------------------------|--------------------------------------------------|
| XHCI Hand-off                       | This is a workaround for OSes without XHCI hand-off support. The XHCI ownership change should be claimed by XHCI driver.                                                                                          | ★ Enabled , Disabled                             |
| USB Mass Storage Driver<br>Support  | Enable/Disable USB Mass Storage Driver Support.                                                                                                    | ★ Enabled , Disabled                             |
| COMe USB 3.0 Port 0 ~ 3             | Enable/Disable this USB Physical Connector (physical port). Once disabled, any USB device plug into the connector will not be detected by BIOS or OS.                                                             | $\star$ Enabled , Disabled                       |
| COMe USB 2.0 Port 0 ~ 7             | Enable/Disable this USB Physical Connector (physical port). Once disabled, any USB device plug into the connector will not be detected by BIOS or OS.                                                             | $\star$ Enabled , Disabled                       |
| USB transfer time-out               | The time-out value for Control, Bulk, and Interrupt transfers.                                                                                                    | ★ 20 sec , 1, 5, 10                              |
| Device reset time-out               | USB mass storage device Start Unit command time-out.                                                                                                    | ★ 20, 10, 30, 40 sec                             |
| Device power-up delay               | Maximum time the device will take before it properly reports itself to the Host Controller.<br>'Auto' uses default value: for a Root port it is 100 ms, for a Hub port the delay is taken<br>from Hub descriptor. | ★ Auto, Manual                                   |
| Device power-up delay ★ Manual      |                                                                                                    |                                                  |
| Device power-up delay in<br>seconds | Delay range is 140 seconds, in one second increments                                                                                                    | <b>★</b> 5                                       |
| Generic Ultra HS-SD/MMC             | Mass storage device emulation type. 'AUTO' enumerates devices according to their media format. Optical drives are emulated as 'CDROM'; drives with no media will be emulated according to a drive type.           | ★ Auto, Floppy, Forced FDD,<br>Hard Disk, CD-ROM |

## TPM 2.0 Device Found

| Aptio Setup – AMI                                                                                                    |                                                         |                                                                                                    |
|----------------------------------------------------------------------------------------------------|---------------------------------------------------------|----------------------------------------------------------------------------------------------------|
|                                                                                                    |                                                         |                                                                                                    |
| TPM 2.0 Device Found<br>Firmware Version:<br>Vendor:<br>Security Device Support                                                 | 7.85<br>IFX<br>[Enable]                                 | Enables or Disables BIOS support for<br>security device. O.S. will not show<br>Security Device. TCG EFI protocol and<br>INT1A interface will not be available.                            |
| Active PCR banks<br>Available PCR banks                                                                                         | SHA256<br>SHA-1,SHA256                                  |                                                                                                    |
| SHA-1 PCR Bank<br>SHA256 PCR Bank<br>Pending operation                                                                          | [Disabled]<br>[Enabled]                                 |                                                                                                    |
| Platform Hierarchy<br>Storage Hierarchy<br>Endorsement Hierarchy<br>TPM 2.0 UEFI Spec Version<br>Physical Presence Spec Version | [Enabled]<br>[Enabled]<br>[Enabled]<br>[TCG_2]<br>[1.3] |                                                                                                    |
| TPM 2.0 InterfaceType<br>Device Select                                                                                          | [TIS]<br>[Auto]                                         | <pre>++: Select Screen fl: Select Item Enter: Select +/-: Change Opt. F1: General Help F2: Previous Values F3: Optimized Defaults F4: Save &amp; Exit F12: Capture Screen ESC: Exit</pre> |
|                                                                                                    | Version 2.21.1278 Copyright (C) 2021 AM                 | I                                                                                                    |

| Feature                           | Description                                                                                                    | Options                  |
|-----------------------------------|----------------------------------------------------------------------------------------------------|--------------------------|
| Security Device Support           | Enables or Disables BIOS support for security device. O.S. will not show Security Device. TCG EFI protocol and INT1A Interface will not be available.                                                                | ★ Enabled, Disabled      |
| SHA-1 PCR Bank                    | Enables or Disables SHA-1 PCR Bank.                                                                                                    | ★ Disabled, Enabled      |
| SHA256 PCR Bank                   | Enables or Disables SHA256 PCR Bank.                                                                                                    | ★ Enabled, Disabled      |
| Pending operation                 | Schedule an Operation for the Security Device. Note: Your Computer will reboot during restart in order to change State of Security Device.                                                                           | ★ None, TPM Clear        |
| Platform Hierarchy                | Enables or Disables Platform Hierarchy.                                                                                                    | ★ Enabled, Disabled      |
| Storage Hierarchy                 | Enables or Disables Storage Hierarchy.                                                                                                    | ★ Enabled, Disabled      |
| Endorsement Hierarchy             | Enables or Disables Endorsement Hierarchy.                                                                                                    | ★ Enabled, Disabled      |
| TPM2.0 UEFI Spec Version          | Select the TCG2 Spec Version Support.<br>TCG_1_2: the Compatible mode for Win8/Win10.<br>TCG_2: Support new TCG2 protocol and event format for Win10 or later.                                                       | ★ TCG_2, TCG_1_2         |
| Physical Presence Spec<br>Version | Select to Tell O.S. to Support PPI Spec Version 1.2 or 1.3. Not some HCK tests might not support 1.3.                                                                                                    | <b>★</b> 1.3, 1.2        |
| Device Select                     | TPM 1.2 will restrict support to TPM 1.2 devices, TPM 2.0 will restrict support to TPM 2.0 devices, Auto will support both with the default set to TPM 2.0 devices if not found, TPM 1.2 devices will be enumerated. | ★ Auto, TPM 1.2, TPM 2.0 |

# Super IO Configuration

| Configuration                           | Aptio Setup - AMI                        |                                                                                                    |
|-----------------------------------------|------------------------------------------|----------------------------------------------------------------------------------------------------|
| Super IO Configuration                  |                                          | Enable or Disable Serial Port (COM)                                                                                                    |
| Module Serial Port 1<br>Device Settings | (Enabled)<br>IO=3F8h; IRQ=4;             |                                                                                                    |
| RS-232/422/485 Control Option           | [RS-232]                                 |                                                                                                    |
| Watch Dog Timer                         | [Disabled]                               | <pre>++: Select Screen 11: Select Item Enter: Select +/-: Change Opt. F1: General Help F2: Previous Values F3: Optimized Defaults F4: Save &amp; Exit F12: Capture Screen ESC: Exit</pre> |
|                                         | Version 2.21.1278 Coovright (C) 2021 AMI |                                                                                                    |
|                                         |                                          |                                                                                                    |

| Feature                          | Description                                                       | Options                                              |
|----------------------------------|-------------------------------------------------------------------|------------------------------------------------------|
| Module Serial Port 1             | Enable or Disable Serial Port (COM)                               | ★ Enabled, Disabled                                  |
| RS-232/422/485 Control<br>Option | Serial Port 3 RS-232/422/485 Control Option                       | ★ RS-232, RS-484 HALF<br>DUPLEX, RS-422 FULL DUPLEX, |
| Watch Dog Timer                  | Enable/Disable Watch Dog Timer                                    | $\star$ Disabled, Enabled                            |
| Watch Dog Timer [Enabled]        |                                                                   |                                                      |
| Timer Unit                       | Select Timer count unit of WDT [Watch Dog Timer [Enabled]]        | ★ Second, Minute                                     |
| Timer value                      | Set WDT Timer value seconds / minutes [Watch Dog Timer [Enabled]] | <b>★</b> 20                                          |

#### HW Monitor

| Aptio Setup - AMI                      |                                                                     |                                                                                                    |
|----------------------------------------|---------------------------------------------------------------------|----------------------------------------------------------------------------------------------------|
|                                        |                                                                     |                                                                                                    |
| CPU temperature<br>System temperature  | : +53 °C<br>: +49 °C                                                |                                                                                                    |
| Vcore<br>+3.3V<br>+5V<br>+12V<br>VDIMM | : +1.668 V<br>: +3.336 V<br>: +5.068 V<br>: +12.196 V<br>: +1.206 V |                                                                                                    |
|                                        |                                                                     | <pre>++: Select Screen 11: Select Item Enter: Select +/-: Change Opt. F1: General Help F2: Previous Values F3: Optimized Defaults F4: Save &amp; Exit F12: Capture Screen ESC: Exit</pre> |
|                                        | Version 2.21.1278 Copyright (C) 2021 AMI                            | B4                                                                                                    |

#### Serial Port Console Redirection

| Configuration                   | Aptio Setup – AMI                        |                                                                                                    |
|---------------------------------|------------------------------------------|----------------------------------------------------------------------------------------------------|
| Serial Port Console Redirection |                                          | Console Redirection Enable or Disable.                                                                                                    |
| Console Redirection Settings    | [01290160]                               |                                                                                                    |
|                                 |                                          | ++: Select Screen                                                                                                    |
|                                 |                                          | <pre>T1: Select Item<br/>Enter: Select<br/>+/-: Change Opt.<br/>F1: General Help<br/>F2: Previous Values<br/>F3: Optimized Defaults<br/>F4: Save &amp; Exit<br/>F12: Capture Screen<br/>ESC: Exit</pre> |
|                                 | Version 2.21.1278 Copyright (C) 2021 AMI |                                                                                                    |

| Feature                  | Description                           | Options             |
|--------------------------|---------------------------------------|---------------------|
| COM0 Console Redirection | Console Redirection Enable or Disable | ★ Disabled, Enabled |

# COM0 Console Redirection Settings:

| Configuration                                                                                                    | Aptio Setup - AMI                                                                                                    |                                                                                                    |
|----------------------------------------------------------------------------------------------------|----------------------------------------------------------------------------------------------------|----------------------------------------------------------------------------------------------------|
| COMMO<br>Console Redirection Settings<br>Terminal Type<br>Bits per second<br>Data Bits<br>Parity<br>Stop Bits<br>Flow Control<br>VT-UTFB Combo Key Support<br>Recorder Mode<br>Resolution 100x31<br>Putty KeyPad | [ANSI]<br>[115200]<br>[8]<br>[None]<br>[1]<br>[None]<br>[Enabled]<br>[Disabled]<br>[Disabled]<br>[Disabled]<br>[VT100] | Emulation: ANSI: Extended ASCII char<br>set. VT100: ASCII char set. VT100+:<br>Extends VT100 to support color,<br>function keys, etc. VT-UTF8: Uses UTF8<br>encoding to map Unicode chars onto 1 or<br>more bytes.<br>++: Select screen<br>11: Select Item<br>Enter: Select<br>+/-: Change Opt.<br>F1: General Help<br>F2: Previous Values<br>F3: Optimized Defaults<br>F4: Save & Exit<br>F12: Capture Screen<br>ESC: Exit |
|                                                                                                    | Version 2.21.1278 Copyright (C) 2021 AMI                                                                               |                                                                                                    |

| Feature                   | Description                                                                                                    | Options                                      |
|---------------------------|----------------------------------------------------------------------------------------------------|----------------------------------------------|
| Terminal Type             | Emulation: ANSI: Extended ASCII char set. VT100: ASCII char set. VT100+:<br>Extends VT100 to support color, function keys, etc. VT-UTF8: Uses UTF8 encoding<br>to map Unicode chars onto 1 or more bytes.                                                                                                    | ★ ANSI, VT100, VT100+, VT-UTF8               |
| Bits per second           | Select Serial port transmission speed. The speed must be matched on other side.<br>Long or noisy lines may require lower speeds.                                                                                                    | ★ 115200, 9600, 19200, 38400, 57600          |
| Data bits                 | Data bits                                                                                                    | ★ 8, 7                                       |
| Parity                    | A parity bit can be sent with the data bits to detect some transmission errors. Even:<br>parity bit is 0 if the num of 1's in the data bits is even. Odd: parity bit is 0 if num of<br>1's in the data bits is odd. Mark: parity bit is always 1. Space parity bit is always 0.<br>Mark and Space Parity do not allow for error detection. They can be used as an<br>additional data bit. | ★ None, Even, Odd, Mark, Space               |
| Stop Bits                 | Stop bits indicate the end of a serial data packet. (A start bit indicates the beginning). The standard setting is 1 stop bit. Communication with slow devices may require more than 1 stop bit.                                                                                                    | <b>★</b> 1, 2                                |
| Flow Control              | Flow control can prevent data loss from buffer overflow. When sending data, if the receiving buffers are full, a 'stop' signal can be sent to stop the data flow. Once the buffers are empty, a 'start' signal can be sent to re-start the flow. Hardware flow control uses two wires to send start/stop signal.                                                                          | ★ None, Hardware RTS/CTS                     |
| VT-UTF8 Combo Key Support | Enable VT-UTF8 Combination Key Support for ANSI / VT100 terminals                                                                                                    | ★ Enabled, Disabled                          |
| Recorder Mode             | With this mode enabled only text will be sent. This is to capture Terminal data.                                                                                                    | ★ Disabled, Enabled                          |
| Resolution 100x31         | Enables or disables extended terminal resolution                                                                                                    | ★ Disabled, Enabled                          |
| Putty KeyPad              | Select Function Key and KeyPad on Putty.                                                                                                    | ★ VT100, LINUX, XTERMR6, SCO,<br>ESCN, VT400 |

## EC Firmware Update

| Aptio Setup – AMI<br>Configuration                                      |                                          |                                                                                                    |
|-------------------------------------------------------------------------|------------------------------------------|----------------------------------------------------------------------------------------------------|
| EC Firmware Update                                                      |                                          | Start update ROM image                                                                                                    |
| EC Model Name<br>EC Version & Build Date                                | 063-PWG<br>0.10 (08/06/2021)             |                                                                                                    |
| <ul> <li>Select File<br/>Select File Name</li> <li>Update EC</li> </ul> | EC_NAND-6063_0_10.BIN(128K)              | <pre>++: Select Screen 14: Select Item Enter: Select +/-: Change Opt. F1: General Help F2: Previous Values F3: Optimized Defaults F4: Save &amp; Exit F12: Capture Screen ESC: Exit</pre> |
|                                                                         | Version 2.21.1278 Copyright (C) 2021 AMI |                                                                                                    |

## NANO-6063 User's Guide

| Feature     | Description      | Options                 |
|-------------|------------------|-------------------------|
| Select File | Select ROM image | Bin file to the USB DOK |

# Update EC

| Configuration                                    | Aptio Setup — AMI                                                                                                    |                                                                                                    |
|--------------------------------------------------|----------------------------------------------------------------------------------------------------|----------------------------------------------------------------------------------------------------|
| EC Firmware Update                               |                                                                                                    | Start update ROM image                                                                                                    |
| EC Model Name<br>EC Version & Build Date         | 063-PWG<br>0.10 (08/06/2021)                                                                                              |                                                                                                    |
| ▶ Select File<br>Select File Name<br>▶ Update EC | EC_NAND-6063_0_10.BIN(128K)                                                                                               |                                                                                                    |
|                                                  | Update EC Message<br>Once choice [OK] will update EC ROM<br>Notice:Please don't turn off power<br>during firmware update. |                                                                                                    |
|                                                  | Yes No                                                                                                    | : Select Screen<br>: Select Item<br>ter: Select<br>-: Change Opt.<br>F1: General Help<br>F2: Previous Values<br>F3: Optimized Defaults<br>F4: Save & Exit<br>F12: Capture Screen<br>ESC: Exit |
|                                                  | Version 2.21.1278 Copyright (C) 2021 AMI                                                                                  |                                                                                                    |

| Aptio Setup – AMI<br>Configuration                                      |                                                                                          |                                                                                                    |
|-------------------------------------------------------------------------|------------------------------------------------------------------------------------------|----------------------------------------------------------------------------------------------------|
| EC Firmware Update                                                      |                                                                                          | Start update ROM image                                                                                                    |
| EC Model Name<br>EC Version & Build Date                                | 063-PWG<br>0.10 (08/06/2021)                                                             |                                                                                                    |
| <ul> <li>Select File<br/>Select File Name</li> <li>Update EC</li> </ul> | EC_NAND-6063_0_10.BIN(128K)                                                              |                                                                                                    |
|                                                                         | Flash EC Firmware<br>Please turn off power(G3) by manual , let<br>EC reload new image !! |                                                                                                    |
|                                                                         | Ok                                                                                       | : Select Screen<br>: Select Item<br>ter: Select                                                                                            |
|                                                                         |                                                                                          | -: Change Opt.<br>F1: General Help<br>F2: Previous Values<br>F3: Optimized Defaults<br>F4: Save & Exit<br>F12: Capture Screen<br>ESC: Exit |
|                                                                         | Version 2.21.1278 Copyright (C) 2021 AMI                                                 |                                                                                                    |

# Security

| Main Configuration Security B                                                                                                    | Aptio Setup<br>pot Save & Exit                                                           | - AMI                                                                                                    |
|----------------------------------------------------------------------------------------------------|------------------------------------------------------------------------------------------|----------------------------------------------------------------------------------------------------|
| Password Description<br>If ONLY the Administrator's password<br>then this only limits access to So<br>only asked for when entering Setup<br>If ONLY the User's password is set<br>is a power on password and must be<br>boot or enter Setup. In Setup the<br>have Administrator rights.<br>The password length must be<br>in the following range:<br>Minimum length<br>Maximum length | ord is set,<br>etup and is<br>5.<br>t, then this<br>e entered to<br>User will<br>3<br>20 | [Setup] check password when enter setup<br>screen.<br>[Power on] check password on every time<br>system power on.                                                                         |
| Password Check Mode<br>Administrator Password<br>User Password                                                                                                    | [Setup]                                                                                  | <pre>**: Select Screen 11: Select Item Enter: Select +/-: Change Opt. F1: General Help F2: Previous Values F3: Optimized Defaults F4: Save &amp; Exit F12: Capture Screen ESC: Exit</pre> |
|                                                                                                    | Version 2 21 1278 Conu                                                                   | right (C) 2021 AMT                                                                                                    |

| Feature                | Description                                                                                              | Options           |
|------------------------|----------------------------------------------------------------------------------------------------|-------------------|
| Password Check Mode    | [Setup] check password when enter setup screen. [Power on] check password on every time system power on. | ★ Setup, Power On |
| Administrator Password | Set Administrator Password                                                                               |                   |

#### Boot

| Aptio Setup – AMI<br>Main Configuration Security <mark>Boot</mark> Save & Exit                                                                         |                                                                                         |                                                                                                    |
|----------------------------------------------------------------------------------------------------|-----------------------------------------------------------------------------------------|----------------------------------------------------------------------------------------------------|
| Boot Configuration<br>Setup Prompt Timeout<br>Bootup NumLock State<br>Full Screen LOGO<br>Fast Boot                                                    | <mark>1</mark><br>[On]<br>[Disabled]<br>[Disabled]                                      | Number of seconds to wait for setup<br>activation key. 65535(0xFFFF) means<br>indefinite waiting.                                                                                                    |
| FIXED BOOT ORDER Priorities<br>Boot Option #1<br>Boot Option #2<br>Boot Option #3<br>Boot Option #4<br>Boot Option #5<br>• UEFI Application Boot Prior | (Hard Disk]<br>[UEFI AP:UEFI: Built-in EFI She<br>[CD/DVD]<br>[USB Device]<br>[Network] | 911]                                                                                                    |
|                                                                                                    |                                                                                         | ++: Select Screen<br>11: Select Item<br>Enter: Select<br>+/-: Change Opt.<br>F1: General Help<br>F2: Previous Values<br>F3: Optimized Defaults<br>F4: Save & Exit<br>F12: Capture Screen<br>ESC: Exit |
|                                                                                                    | Varaiar 0.24 4070.0arwidkt /0)                                                          | 2021 ANT                                                                                                    |

| Feature                          | Description                                                                                                    | Options                                                                                   |
|----------------------------------|----------------------------------------------------------------------------------------------------|-------------------------------------------------------------------------------------------|
| Setup Prompt Timeout             | Set the default timeout before system boot. A value of 65535 will disable the timeout completely.                                                   | <b>★</b> 1                                                                                |
| Bootup NumLock State             | Select the keyboard NumLock state.                                                                                                    | ★ On, Off                                                                                 |
| Full Screen LOGO                 | Enables or disables Quiet Boot option and Full screen Logo.                                                                                         | ★ Disabled, Enabled                                                                       |
| Fast Boot                        | Enables or disables boot with initialization of a minimal set of devices required to launch active boot option. Has no effect for BBS boot options. | ★ Disabled, Enabled                                                                       |
| Boot Option #1 ~ #5              | Sets the system boot order                                                                                                    | Hard Disk, UEFI AP: UEFI: Built-in<br>EFI Shell, CD/DVD, USB Device;<br>Network, Disabled |
| UEFI Application Boot Priorities | Specifies the Boot Device Priority sequence from available UEFI Application                                                                         |                                                                                           |

## UEFI Application Boot Priorities:

| Aptio Setup - AMI<br>Boot |                                      |                                                                                                    |
|---------------------------|--------------------------------------|----------------------------------------------------------------------------------------------------|
| Boot Option #1            | UEFI: Built-in EFI Shell]            | Sets the system boot order                                                                                               |
|                           |                                      | →+: Select Screen<br>1↓: Select Item<br>Enter: Select<br>+/-: Change Ont.                                                |
|                           |                                      | F1: General Help<br>F2: Previous Values<br>F3: Optimized Defaults<br>F4: Save & Exit<br>F12: Capture Screen<br>ESC: Exit |
|                           | Version 2.21.1278 Copyright (C) 2021 | 1 AMI                                                                                                    |

#### Save & Exit

| Aptio Setup – AMI<br>Main Configuration Security Boot <mark>Save &amp; Exit</mark>   |                                                                                                    |  |
|--------------------------------------------------------------------------------------|----------------------------------------------------------------------------------------------------|--|
| Save Options<br>Save Changes and Reset<br>Discard Changes and Reset                  | Reset the system after saving the changes.                                                                                                    |  |
| Default Options<br>Restore Defaults                                                  |                                                                                                    |  |
| Boot Override<br>UEFI: Built-in EFI Shell<br>Launch EFI Shell from filesystem device |                                                                                                    |  |
|                                                                                      |                                                                                                    |  |
|                                                                                      | <pre>++: Select Screen 11: Select Item Enter: Select +/-: Change Opt. F1: General Help F2: Previous Values F3: Optimized Defaults F4: Save &amp; Exit F12: Capture Screen ESC: Exit</pre> |  |
| Vacciae 2 21 1278 Copyright (C) 2021 AMT                                             |                                                                                                    |  |

| Feature                   | Description                                                                | Options |
|---------------------------|----------------------------------------------------------------------------|---------|
| Save Changes and Reset    | Reset the system after saving the changes.                                 |         |
| Discard Changes and Reset | Reset system setup without saving any changes.                             |         |
| Restore Defaults Values   | Restore/Load Default values for all the setup options.                     |         |
| UEFI: Built-in EFI Shell  | Reset the system after saving the changes. (Boot option filter: UEFI only) |         |

#### NANO-6063 BIOS / EC UEFI Update SOP process

Step 1. Prepare a USB DOK.

Step 2. Unzip update file to the USB DOK.

Step 3. Select UEFI: Built-in EFI Shell in the BIOS boot menu and save then restarts the system.

| Main Configuration Security Boot                                                                                                    | Aptio Setup – AMI<br>Save & Exit                                                                                  |                                                                                                    |
|----------------------------------------------------------------------------------------------------|----------------------------------------------------------------------------------------------------|----------------------------------------------------------------------------------------------------|
| Boot Configuration<br>Setup Prompt Timeout<br>Bootup NumLock State<br>Full Screen LOGO<br>Fast Boot                                                         | 1<br>[On]<br>[Disabled]<br>[Disabled]                                                                             | Sets the system boot order                                                                                                    |
| FIXED BOOT ORDER Priorities<br>Boot Option #1<br>Boot Option #2<br>Boot Option #3<br>Boot Option #4<br>Boot Option #5<br>• UEFI Application Boot Priorities | [UEFI AP:UEFI: Built-in EFI Shell]<br>[Hard Disk]<br>[CD/DVD]<br>[USB Device:UEFI: JetFlashTS2GJFV3]<br>[Network] |                                                                                                    |
|                                                                                                    |                                                                                                    | <pre> ++: Select Screen  14: Select Item Enter: Select +/-: Change Opt. F1: General Help F2: Previous Values F3: Optimized Defaults F4: Save &amp; Exit F12: Capture Screen ESC: Exit</pre> |
|                                                                                                    | Version 2.21.1278 Copyright (C) 2021 AMI                                                                          |                                                                                                    |

#### Step 4. Plug the USB DOK into the target system and boot from UEFI Shell.

| Aptio Setup – AMI<br>Main Configuration Security Boot <mark>Save &amp; Exit</mark>                                                                                                    |                                                                                                    |
|----------------------------------------------------------------------------------------------------|----------------------------------------------------------------------------------------------------|
| Save Options<br>Save Changes and Reset<br>Discard Changes and Reset                                                                                                    |                                                                                                    |
| Default Options<br>Restore Defaults                                                                                                    |                                                                                                    |
| Boot Override<br>UEFI: Built-in EFI Shell<br>UEFI: JetFlashTS26JFV35 8.07, Partition 1 (JetFlashTS26JFV35 8.07)<br>UEFI: JetFlashTS26JFV35 8.07, Partition 2 (JetFlashTS26JFV35 8.07)<br>Launch EFI Shell from filesystem device |                                                                                                    |
|                                                                                                    | <pre>++: Select Screen 14: Select Item Enter: Select +/-: Change Opt. F1: General Help F2: Previous Values F3: Optimized Defaults F4: Save &amp; Exit F12: Capture Screen ESC: Exit</pre> |
| Version 2.21.1278 Copyright (C) 2021 AMI                                                                                                    |                                                                                                    |

Step 5. Under the UEFI shell, direct to your USB DOK, below is an example uses fs0. Then direct to the folder with updated file and type command: "update" and press enter.

| 😕 COM8:115200baud - Tera Term VT                                                    |  |  |
|-------------------------------------------------------------------------------------|--|--|
| <u>File Edit Setup Control Window KanjiCode H</u> elp                               |  |  |
| Current running mode 1.1.2                                                          |  |  |
| fs0 semovable HardDisk - Alias bd12b0b blk0                                         |  |  |
| PciRoot(0x0)/Pci(0x14.0x0)/USB(0x1.0x0)/HD(1.GPT.22C5C695-BC77-43E0-9               |  |  |
| 727-1BD0FB0E64B3,0x800,0x18801)                                                     |  |  |
| fs1 :Removable HardDisk - Alias hd12b0c blk1                                        |  |  |
| PciRoot(0x0)/Pci(0x14,0x0)/USB(0x1,0x0)/HD(2,GPT,4D6420CF-C077-45FD-9               |  |  |
| 0F4-D4D32EF9168A,0×19800,0×317DF)                                                   |  |  |
| blk0 :Removable HardDisk - Alias hd12b0b fs0                                        |  |  |
| PciRoot(0x0)/Pci(0x14,0x0)/USB(0x1,0x0)/HD(1,GPT,22C5C695-BC77-43E0-9               |  |  |
| /2/-1BD0FB0E64B3,0x800,0x18801)                                                     |  |  |
| biki :Removable HardDisk - Alias hdizbuc tsi                                        |  |  |
| PerRoot(UxU)/Per(Ux14,UxU)/USB(Ux1,UxU)/HD(2,GP1,4D642UCF-CU//-45FD-9               |  |  |
|                                                                                     |  |  |
| DIKZ :Removable blockDevice - Allas (null)                                          |  |  |
|                                                                                     |  |  |
| Diko .kemovable biockoevice - Allas (null)<br>Delbast (ovo) /koevice - Allas (null) |  |  |
| FCTRUCE(0x0)/FCT(0x14,0x0)/03B(0x7,0x0)/03B(0x0,0x0)                                |  |  |
| Press ESC in 1 seconds to skip startup.nsh, any other key to continue.              |  |  |
| Shell> FSO:                                                                         |  |  |
|                                                                                     |  |  |
| TSU: #> CD_BTUS_UPdate                                                              |  |  |
| fs0:¥BIOS_Update> Update.efi                                                        |  |  |

(BIOS File Update)
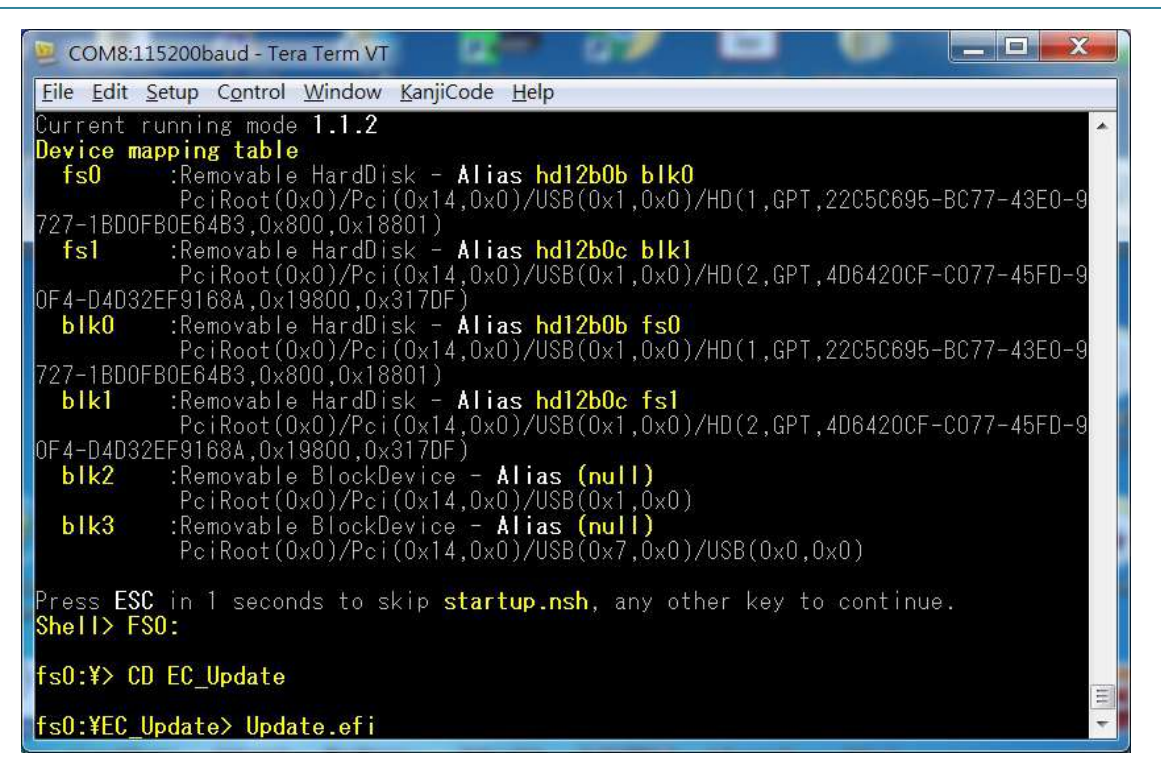

(EC File Update)

Step 6. The updating process will start and you can see the updating progress. Once finished, please power off and restart the system.

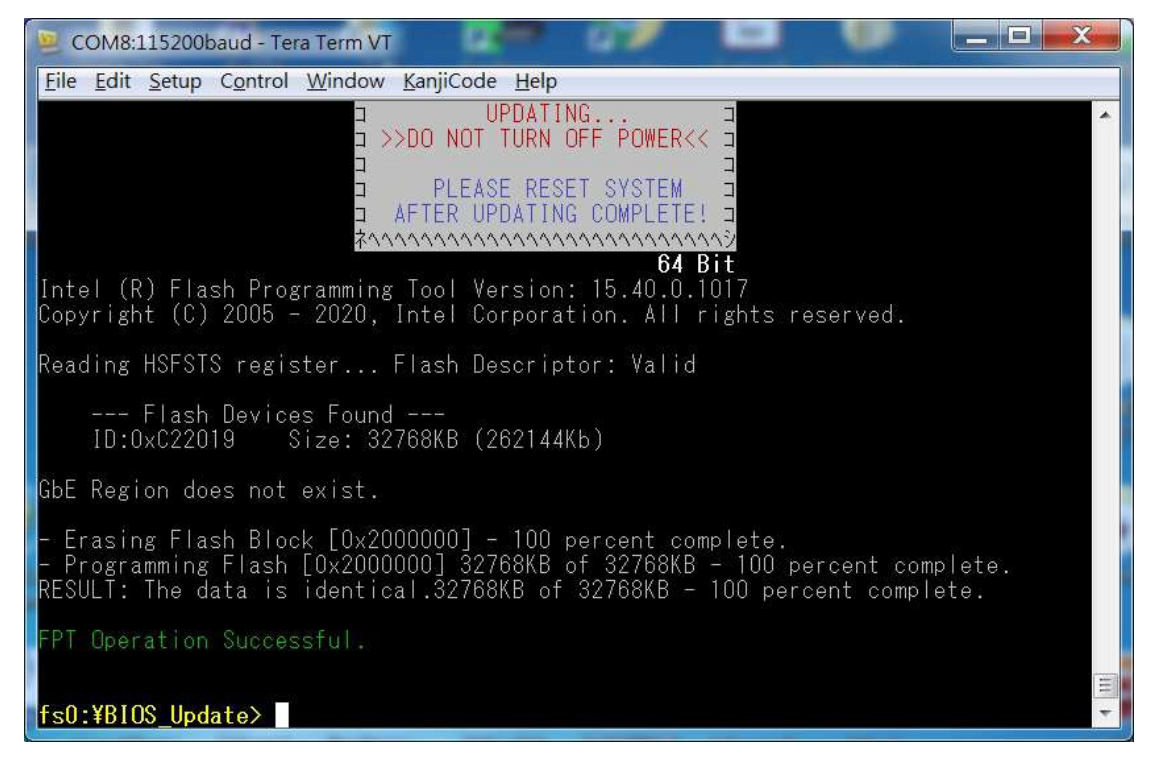

(BIOS updating progress)

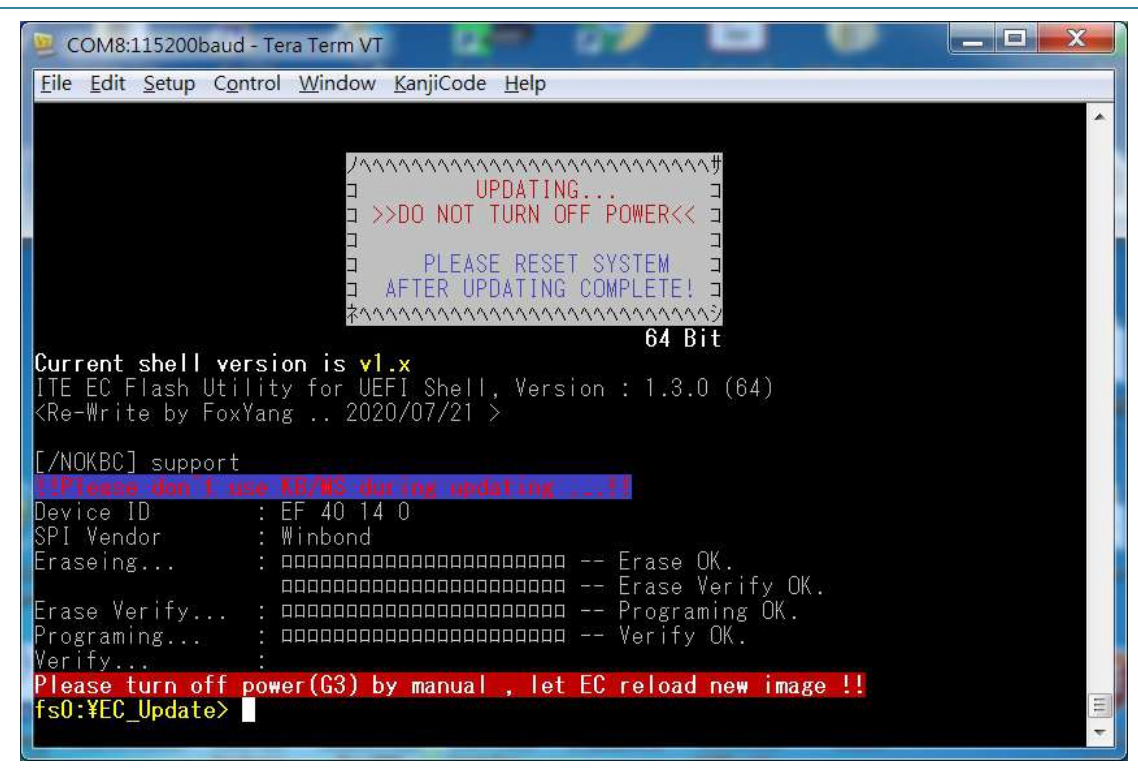

(EC updating progress)

# 7 System Resources

### 7.1 Intel®Elkhart LakeSoC

Intel Atom<sup>®</sup> x6211E Processor(1.5M Cache, up to 3.0 GHz) Intel Atom<sup>®</sup> x6413E Processor(1.5M Cache, up to 3.0 GHz) Intel Atom<sup>®</sup> x6425E Processor(1.5M Cache, up to 3.0 GHz) Intel Atom<sup>®</sup> x6425RE Processor(1.5M Cache, up to 1.9 GHz)

## 7.2 Main Memory

NANO-6063 provides 1 x 260-pin SO-DIMM sockets which supports DDR4 non-ECC memory. The maximum memory can be up to 32GB. Memory clock and related settings can be detected by BIOS via SPD interface.

Watch out the contact and lock integrity of memory module with socket, it will impact on the system reliability. Follow normal procedures to install memory module into memory socket. Before locking, make sure that all modules have been fully inserted into the card slots.

## 7.3 Installing the Single Board Computer

To install your NANO-6063 into standard chassis or proprietary environment, please perform the following:

- Step 1 : Check all jumpers setting on proper position
- Step 2 : Install and configure memory module on right position
- Step 3 : Place NANO-6063 into the dedicated position in the system
- Step 4 : Attach cables to existing peripheral devices and secure it

## PORTWELL

#### WARNING

Please ensure that motherboard is properly inserted and fixed by mechanism.

#### Note:

Please refer to section 6.3.1 to 6.3.4 to install INF/Graphic/LAN

## 7.3.1 Chipset Component Driver

The NANO-6063 build with Intel Atom<sup>®</sup> processor x6000E series. It's a new chipset that some old operating systems might not be able to recognize. To overcome this compatibility issue, for Windows Operating Systems such as Windows 8, please install its INF before any of other Drivers are installed. You can find very easily this chipset component driver in NANO-6063 CD-title

## 7.3.2 Intel® Gen 11 HD Graphics

NANO-6063 has integrated Intel<sup>®</sup> Gen 11 HD Graphics. Processor Graphics indicates graphics processing circuitry integrated into the processor, providing the graphics, compute, media, and display capabilities.

NANO-6063 supports HDMI, DP,VGA display output. This combination makes NANO-6063 an excellent performance hardware.

#### Drivers Support

The driver supports Windows 10.

# 8 Troubleshooting

This chapter provides a few useful tips to quickly get NANO-6063 running with success. As basic hardware installation has been addressed in Chapter 2, this chapter will focus on system integration issues, in terms of BIOS setting, and OS diagnostics.

### 8.1 Hardware Quick Installation

#### ATX Power Setting

There are two methods to connect the power of NANO-6063 which are 12V DC Jack (J1) & 4 Pins 12V DC input (J8). It's able to be chosen either one for NANO-6063.

#### J8: ATX 4 Pin Connector

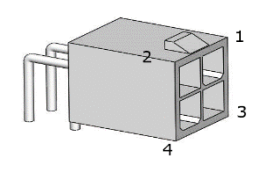

| PIN No. | Signal Description |
|---------|--------------------|
| 1       | +12V               |
| 2       | +12V               |
| 3       | Ground             |
| 4       | Ground             |

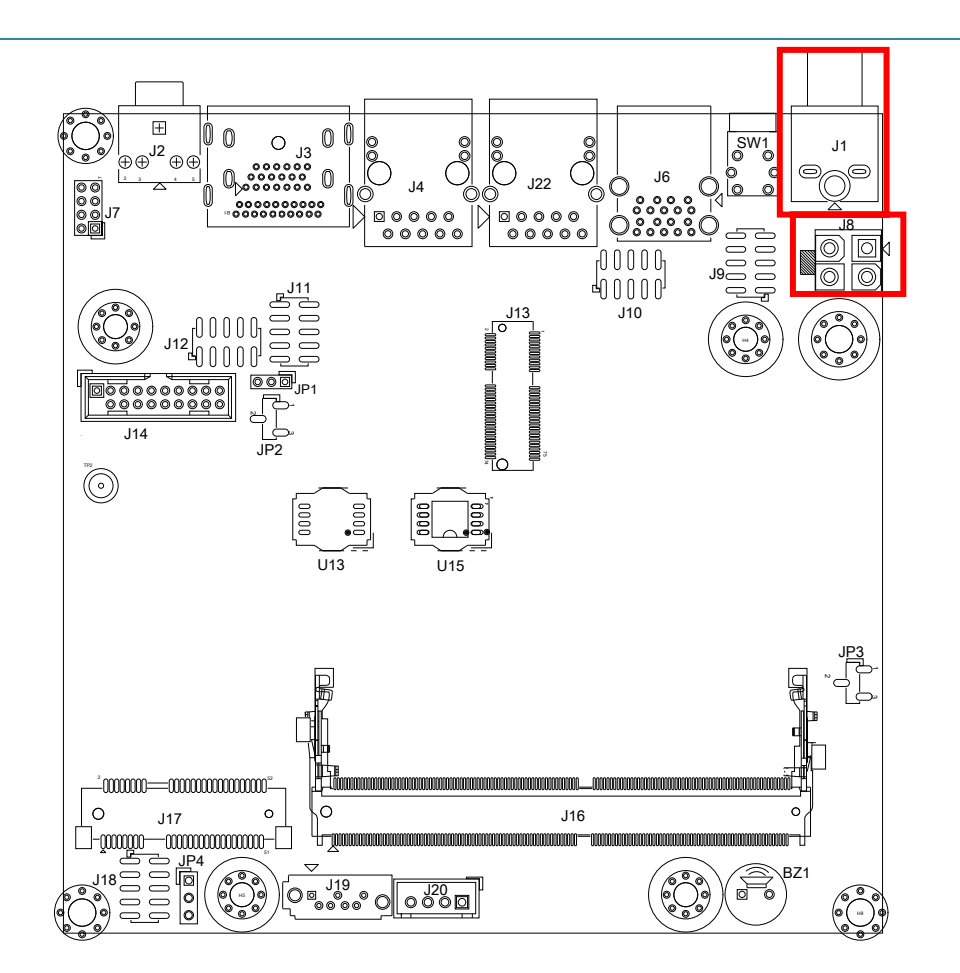

#### Serial ATA

## Serial ATA Hard Disk Setting for SATA Speed Selection

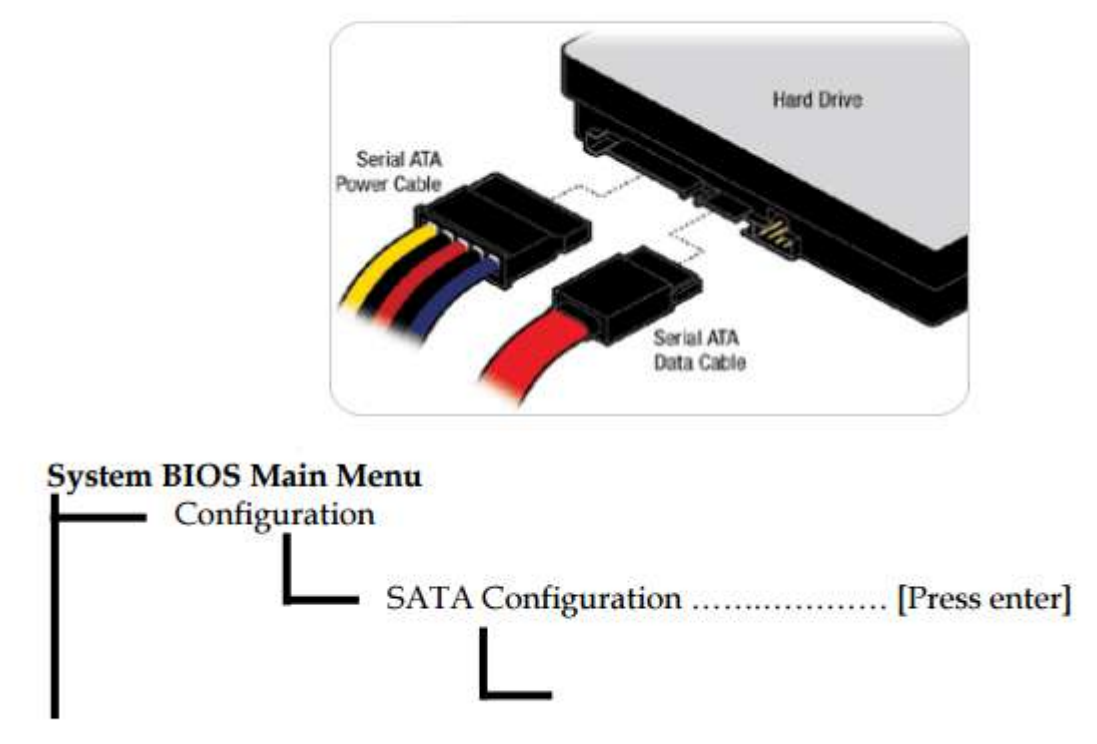

SATA Speed Selection [Auto, Gen1, Gen2, Gen3]

## 8.2 BIOS Setting

It is assumed that users have correctly adopted modules and connected all the devices cables required before turning on ATX power. 260-pin DDR4 3200MT/sSO-DIMM Memory, keyboard, mouse, SATA hard disk, VGA connector, device power cables, ATX accessories are good examples that deserve attention. With no assurance of properly and correctly accommodating these modules and devices, it is very possible to encounter system failures that result in malfunction of any device.

To make sure that you have a successful start with NANO-6063, it is recommended, when going with the boot-up sequence, to hit "F2" key and enter the BIOS setup menu to tune up a stable BIOS configuration so that you can wake up your system far well.

#### Loading the default optimal setting

When prompted with the main setup menu, please scroll down to "**RestoreDefaults**", press "**Enter**" and select "**Yes**" to load default optimal BIOS setup. This will force your BIOS setting back to the initial factory configurations. It is recommended to do this so you can be sure the system is running with the BIOS setting that Portwell has highly endorsed. As a matter of fact, users can load the default BIOS setting at any time when system appears to be unstable in boot up sequence.

#### 8.3 FAQ

#### Information & Support

Question: I forgot my password of system BIOS, what am I supposed to do?

Answer: You can switch off your power supply then find the JP3 on the NANO-6063 to set it from 1-2 short to 2-3 short and wait 5 seconds to clean your

password then set it back to 1-2 short to switch on your power supply.

## JP3 : CMOS Clear

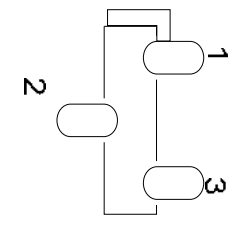

| PIN No.   | Signal Description |
|-----------|--------------------|
| 1-2 Short | Clear CMOS         |
| 2-3 Short | n/a                |

## PORTWELL

#### Question: How to update the BIOS file of NANO-6063?

Answer: 1. Please visit web site ofPortwell download centeras below hyperlink http://www.portwell.com.tw/support/download\_center.php

Registering an account in advance is a must. (The E-Mail box should be an existing Company email address that you check regularly.) <a href="http://www.portwell.com.tw/member/newmember.php">http://www.portwell.com.tw/member/newmember.php</a>

- 2. Type in your User name and password and log in the download center.
  - 3. Select "Search download" and type the keyword "NANO-6063".
  - 4. Find the "BIOS "page and download the ROM file and flash utility.
  - 5. Unzip file to bootable USB flash drive which can boot to shell mode. Then execute the **"update.efi**". It will start to update BIOS.
- 6. When you see the "FPT Operation Passed" message, which means the BIOS update processes finished. Please cut the AC power off and wait for 10 seconds before powering on.

#### http://www.portwell.com.tw/support/download\_center.php

If you have other additional technical information or request which is not covered in this manual, please fill in the technical request form as below hyperlink.

http://www.portwell.com.tw/support/problem\_report.php

We will do our best to provide a suggestion or solution for you.

Thanks

## 9 Portwell Software Service

Portwell Evaluation Tool (PET)

The Portwell Evaluation Tool (PET) is an API which Portwell's customers can access the GPIO, I2C, SMBus, etc under Windows and Linux OS. For more information please contact Portwell.

Portwell BIOS web Tool (PBT)

The Portwell BIOS web Tool (PBT) is a brand new on-line utility which innovated by Portwell. PBT now is available for Portwell's premiere customers who are able to <u>add customized BIOS logo</u> and <u>change BIOS default settings</u> on American Megatrends (AMI) BIOS. Please contact Portwell for more information.

Portwell EC Auto Test Tool (PECAT)

The Portwell EC Auto Test Tool (PECAT) is a brand new utility which innovated by Portwell. PECAT now is available for Portwell's premiere customers, who are able to <u>Test Embedded Controller Function</u> in UEFI Mode. Please contact Portwell for more information.

# 10 Industry Specifications

The list below provides links to industry specifications that apply to Portwell modules.

Low Pin Count Interface Specification, Revision 1.0 (LPC)<u>http://www.intel.com/design/chipsets/industry/lpc.htm</u> Universal Serial Bus (USB) Specification, Revision 2.0<u>http://www.usb.org/home</u> PCI Specification, Revision 2.3 <u>https://www.pcisig.com/specifications</u> Serial ATA Specification, Revision 3.0 <u>http://www.serialata.org/</u> PCI Express Base Specification, Revision 2.0 <u>https://www.pcisig.com/specifications</u>